|             | スアホで見守り<br>Par                                                                                                    | umo      |  |  |
|-------------|----------------------------------------------------------------------------------------------------|----------|--|--|
|             | パルモケア2                                                                                                    |          |  |  |
|             | <image/>                                                                                                    |          |  |  |
| 目次          |                                                                                                    |          |  |  |
|             | 付属品や壁への取付方法                                                                                                    | 1        |  |  |
| 【<br>1      | 【設定方法】<br>1 自端末に専用アプリをダウンロード                                                                                                    | 2        |  |  |
| 2           | <ul> <li>2 新規アカウントを登録、カメラを登録します。</li> <li>2-1)Wi-Fi接続を選択した場合の操作方法</li> <li>Step1)パルモケアを登録します</li> <li>Step2)管理者ユーザー名、管理者パスワードの設定</li> <li>Step3)視聴用パスワードの設定</li> <li>2-2)有線LAN接続を選択した場合の操作方法</li> <li>Step1)カメラを登録します</li> <li>Step2)管理者ユーザー名、管理者パスワードの設定</li> <li>Step3)視聴用パスワードの設定</li> </ul> | 6<br>    |  |  |
| З           | 3 操作方法<br>カメラ映像の確認その他のボタン                                                                                                    | 12<br>   |  |  |
| 4           | 4 2台目スマホ以降の設定方法<br>(1台のスマホに2台目のカメラを登録する方法)                                                                                                    | 14<br>14 |  |  |
| 5<br>6<br>7 | 5 センサー類との連動<br>6 各種設定<br>7 4種のコール                                                                                                    | 15<br>   |  |  |

# 本体と付属品、添付品

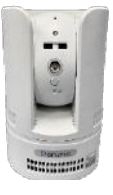

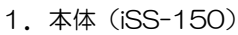

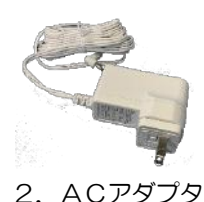

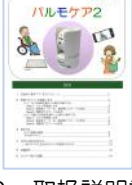

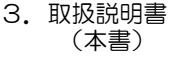

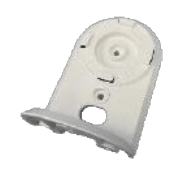

4. 取付保持具

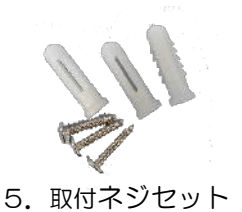

# 各部の名称と機能

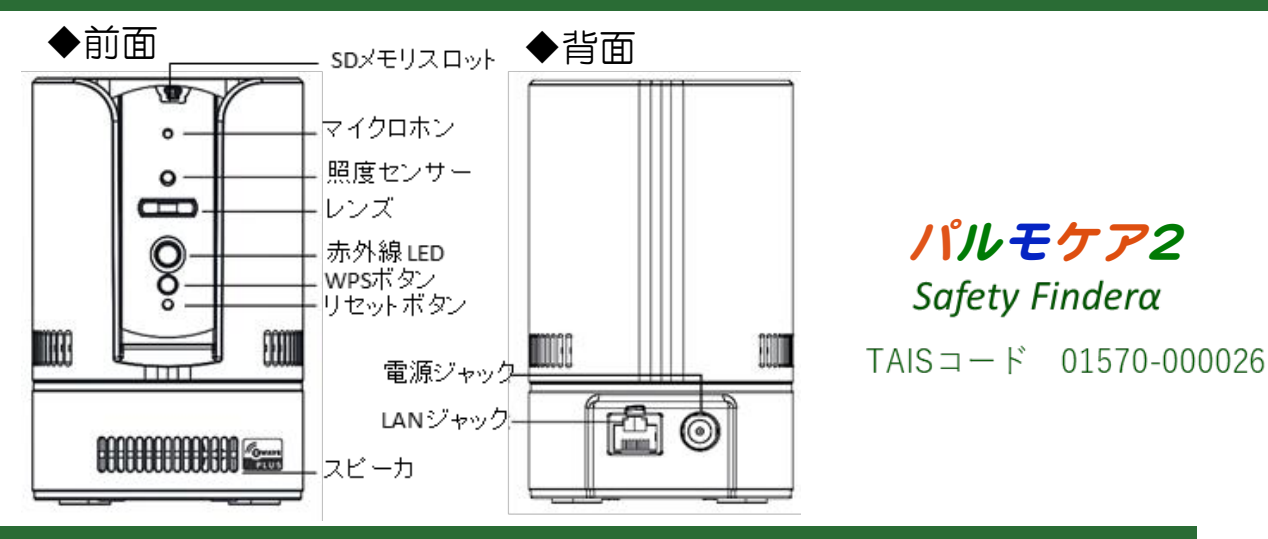

#### 仕様

- サイズ W76×D80×H108 mm 434g 重量 カメラ 100万画素CMOSセンサー 赤外線LED(夜間自動点灯) 横パン 360°縦チルト 130°回転 胦像 H.264 圧縮 送信 MicroSD保存(オプション) 録画保存
- 映像通信 無線受信機能 内蔵センサー 無線LAN ACアダプタ

H.264 圧縮 映像通信 30 fps Z-Wave無線 922MHz受信(電波干渉小) インターネット LANケーブル、Wi-Fi カメラ映像の動体検知機能内蔵 Wi-Fi 2.4GHz WPS 設定可能 100~240V PSE、CE適合

## 利用にあたっての注意事項

#### 異常や故障のとき

次のときは、ただちにACアダプターを抜いてください。 ・煙が出ていたり、変なにおいがしたりするとき

- ため面でいたり、なるに800/mのしてりません。 ・ 内部に水や異物がはいったとき ・ 落としたり、強い衝撃を与えて本体を破損したとき ・電源コードが痛んだり、ACアダプターが発熱したりしたとき、そのまま使用すると、火災・感電の原因となります。すぐに、ACアダプターをコンセントから 発煙・発熱などが治まったのを確認後、お買い上げの販売店に御連絡のうえ、点検・修理・交換をご依頼ください。 抜いてください。 また、本体を破損したままで取り扱うと、けがのおそれがあります。

#### ◆設置、使用するとき

ACアダプターは交流100Vのコンセントに完全に差し込んでください。交流100V以外を使用すると、火災・感電の原因となります。 差し込みが不完全で使用すると、ショートや発熱の原因となり、火災や感電の恐れがあります。

- ACアダプターを傷つけたり、加工、加熱、修復しないでください。 ・設置時にACアダプターを壁や棚などの間に挟み込んだりしないでください。

  - 設置時にACアダノターを生や触なとの同にないたいとうなく、
     重いものをのせたり、引っ張ったりしないでください。
     熱器具に近づけたり、加熱しないでください。
     ACアダブターを抜くときは、必ずACアダプター本体を持って抜いてください。
  - ・コードを極端に折り曲げたり、束ねて使用しないでください。火災になったり、感電の恐れがあります。

ACアダプターは必ず本製品付属のものを使ってください。 付属以外のACアダプターを使用すると、電圧、端子の極性の違いなどにより、発煙、発火の恐れがあります。

本製品付属のACアダプターを他の製品に使用しないでください。電圧、端子の極性の違いなどにより、発煙、発火の恐れがあります。 屋外やふろ場など、水分や湿気の多い場所では、本製品を使用しない。火災になったり、感電するおそれが火あります。 本製品の分解・改造・修理を自分でしない。火災になったり、感電するおそれ、故障のおそれがあります。

#### ◆免責事項について

- ・火災、地震や雷などの自然災害、第三者による行為、その他の事故、お客様の故意または過失、誤用、その異常な条件下での使用によって生じた損害に関して、 当社は一切の責任を負いません。
- ・本製品の使用または使用不能から生する付随的な障害(事業利益の損失、事業の中断)に関して、当社は一切の責任を負いません。
- 取扱説明書の記載内容を守らないことによって生じ損害に関して、当社は一切の責任を負いません。
   ・当社が関与しない接続機器、ソフトウェアなどとの意図しない組み合わせによる誤動作や操作不能などから生じた障害に関して、当社は一切責任を負いません。

#### カメラID、およびパスワードの取り扱いに関するご注意とお願い

#### ・パスワード

- 他人に教えないでください。万が一、漏えいした場合は速やかにパスワードを変更してください。
- なお、パスワードには、管理者パスワードと視聴用パスワードの2種類があります。 管理者パスワード:カメラ映像を見ることとカメラの設定ができます。 視聴用パスワード:カメラ画像を見ることだけができます。

### 4. 設置・設定の準備(インターネット環境)

本製品をご使用いただくためにはインターネットに接続する必要があります。 あらかじめインターネット回線の契約およびインターネット接続の設定をしていただきお 使いのルーターがインターネットに接続できる状態になっていることを確認してください。 有線LAN、無線LAN(Wi-Fi)いずれでも使用できますが、接続の安定性の観点から有 線LAN接続を推奨します。

#### パルモケア(iSS-150)本体の起動と設定

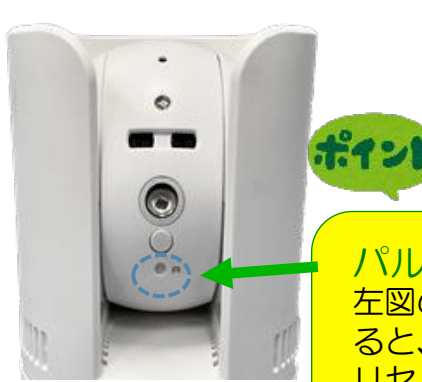

ACアダプタを電源ジャックに挿し、 電源に繋げると電源が入ります。

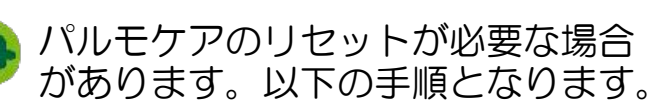

パルモケア本体の初期化(リセット)方法 左図のRの横のリセットボタンをピンのような尖ったもので長押しす ると、工場出荷時の状態に戻ります。 リセットが完了すると、カメラの首が回り、LEDランプが赤で点滅し ます。 通常は行わないでください

設定手順の大まかな流れ

Step1)自端末に専用アプリをインストールします。 インターネット接続が必要です。

- Step2) パルモケア 2(カメラ)をスマホ・タブレットに登録します。
- Step3) 管理者ユーザー名、パスワードを設定します。
- Step4) 視聴用パスワードを設定します。
- Step5)見守り操作方法を確認します。
- Step6)2台目以降のスマホを登録する方法。 最初のスマホの登録と手順が異なります。
- Step7) パルモケア 2の各種の設定を行います
- Step8) 各種センサー類と連動させ、センサーの変化で通知を受信します。

#### 壁への設置方法

通常は、電源を入れて水平な部分に 置くことでご利用が可能です。手に 触らない方が良い場合など、天井に 近い壁などに設置が可能です。 専用の保持具が標準で付属しています。

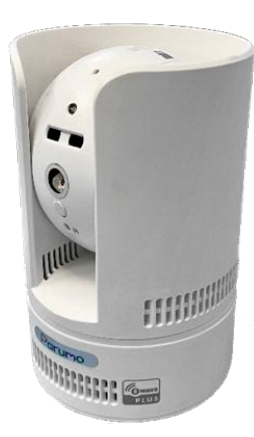

パルモケアの本体の裏側

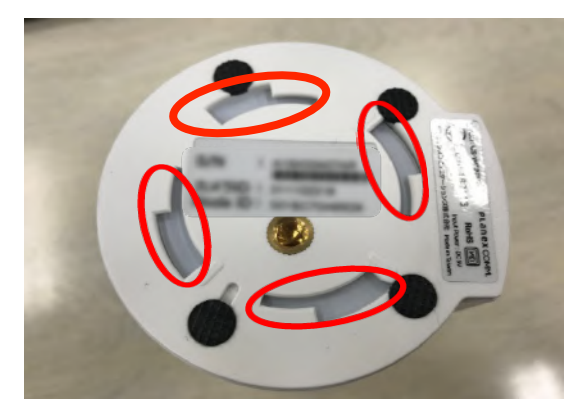

①付属のネジで壁に取り付けてください。
 必要に応じて、付属の補強材を使います。

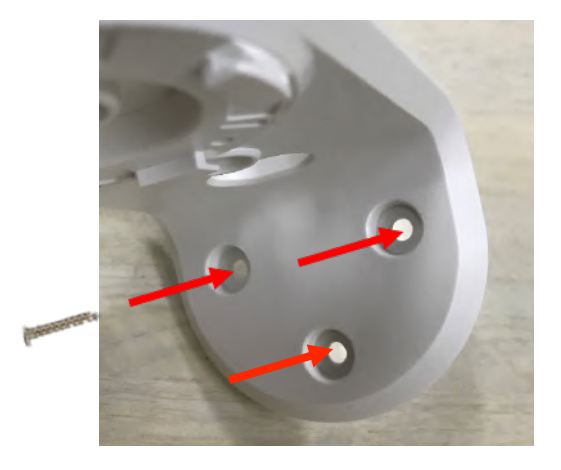

取付保持具の接続箇所

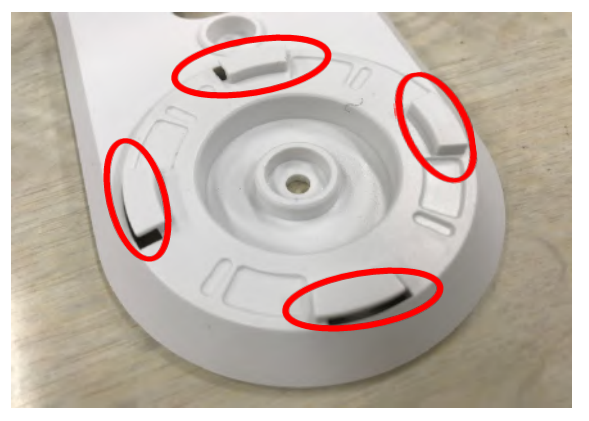

②本体の裏側のへこみと、取付保持具の出っ張りがかみ合うようになっています。 出っ張りとへこみを合わせて差し込んでください。差し込んだ後、矢印の方向に最 後までしっかりと回してください。その際、下の土台部分を持って回してください。 (上を持って回すとカメラが回ってしまうため)

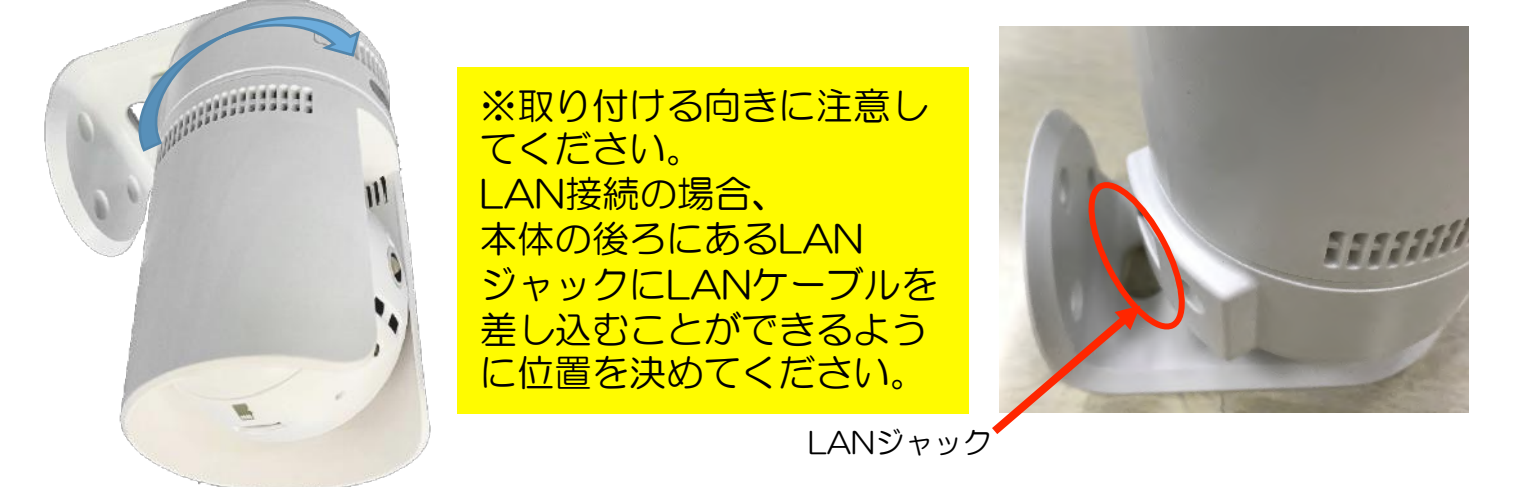

# 1.自端末に専用アプリをダウンロード、インストールします

Apple APP ストア、またはPray Storeより、以下の手順にて

mCamView Z+ というアプリを使用します。

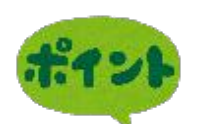

Colomo
4C

File

File

File

File

File

File

File

File

File

File

File

File

File

File

File

File

File

File

File

File

File

File

File

File

File

File

File

File

File

File

File

File

File

File

File

File

File

File

File

File

File

File

File

File

<

①iPhoneの場合は、APP ストア、Android端末の 場合はPlayストアをタップ してください。

Playストア

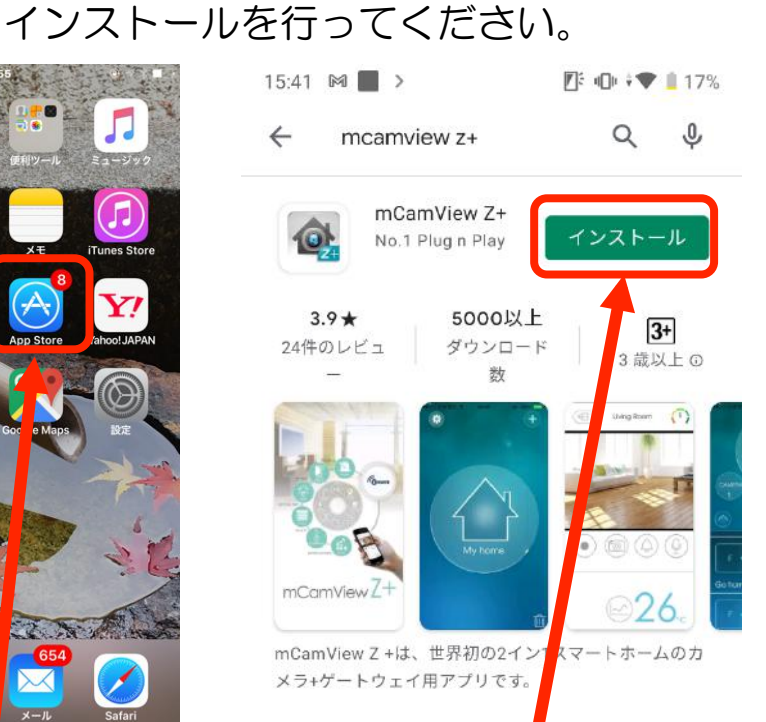

②検索で、mCamView+ と入力してください。 このアイコンが見つかったら インストールしてください。

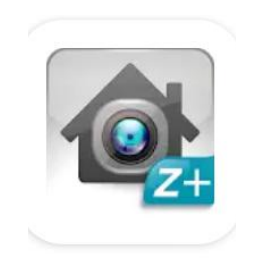

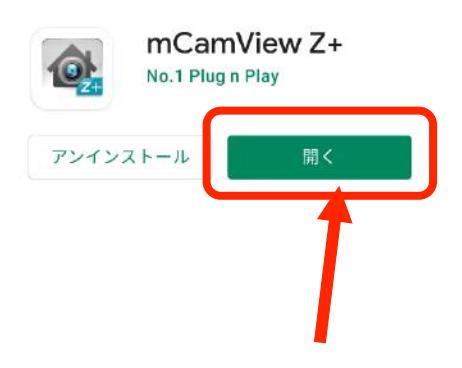

③インストールした後、 「開く」をタップして ください。

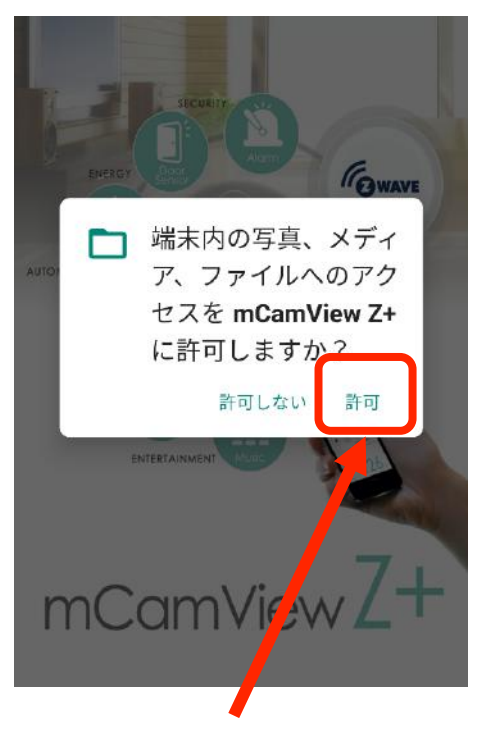

④許可をタップして 下さい。

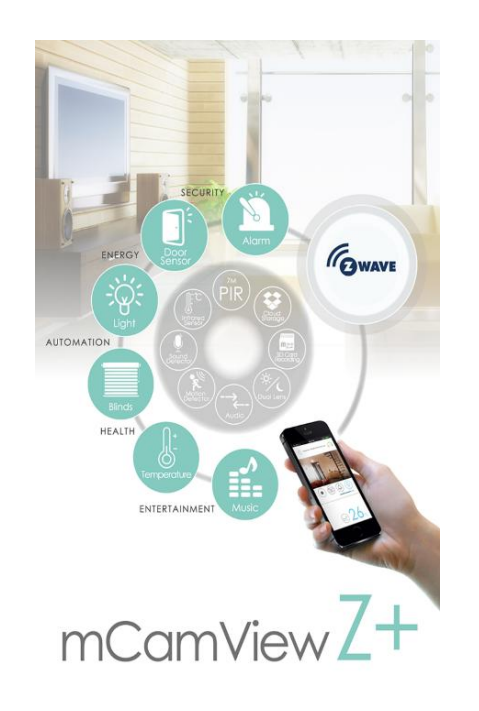

⑤アプリ起動中の 画面です。

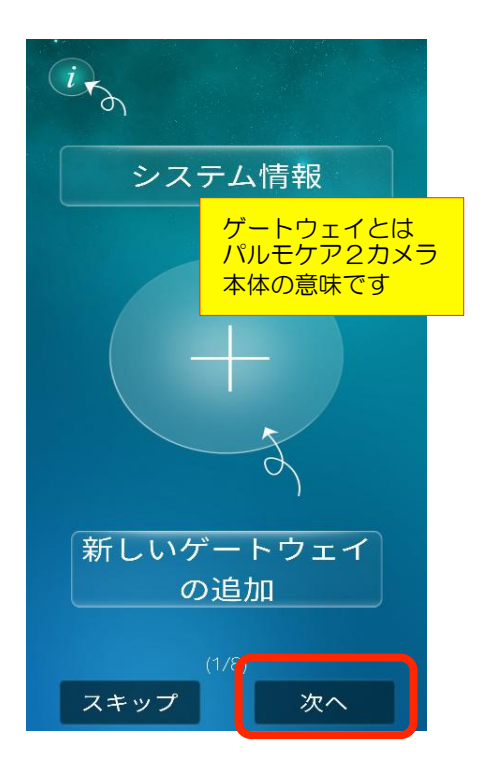

⑥しばらくすると、操作方法説明の画面になります。 次へをタップし進んでください。8ページ分あります。

# 2.新規のカメラを登録します

#### 重要事項

# この後の操作を実施するために、スマホ端末をパルモケアを接続するWi-FiのSSIDに接続しておいてください

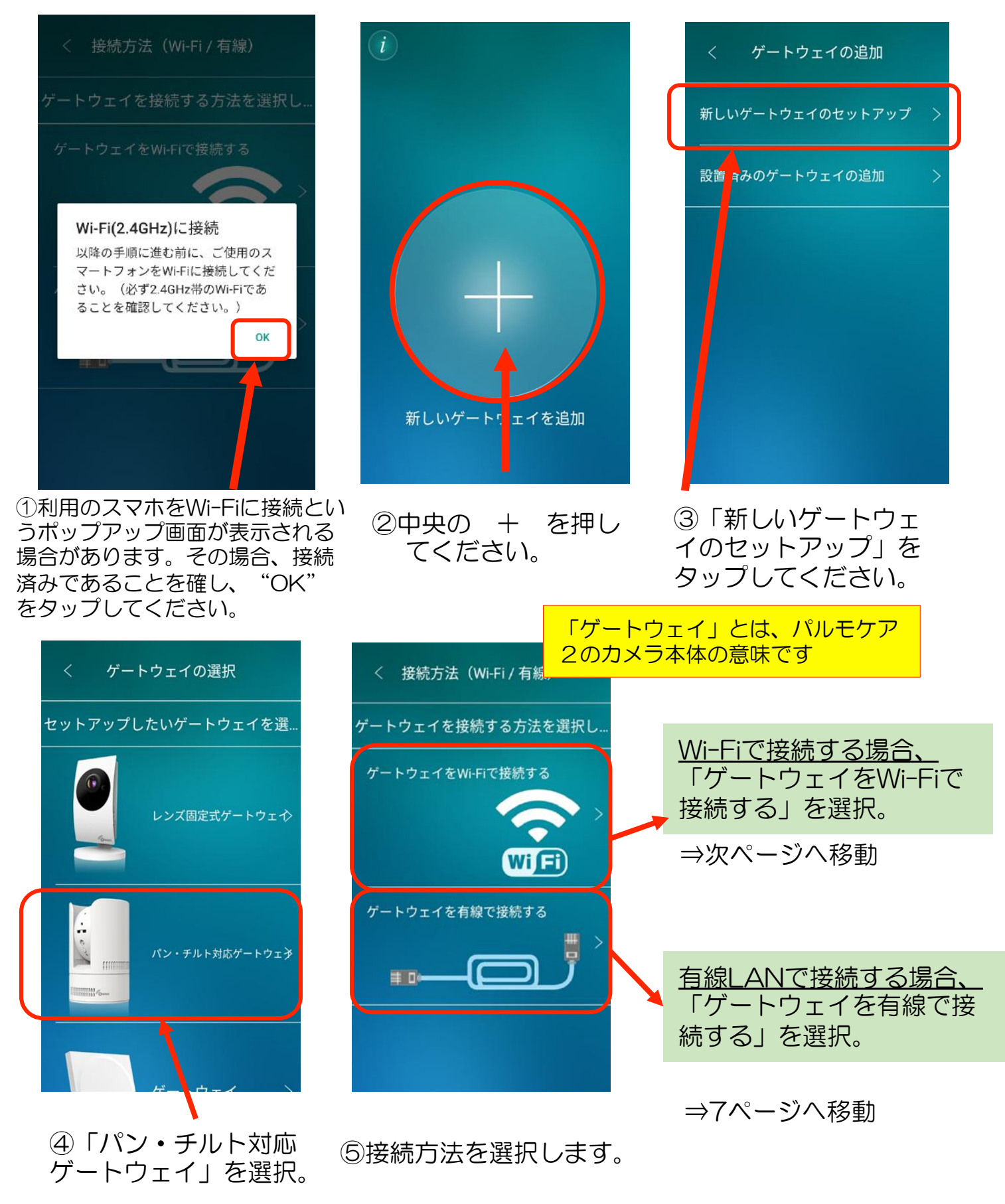

2-1) Wi-Fi接続を選択した場合

#### Step1)カメラを登録します。

#### Wi-Fi接続を選択した場合、以下の手順に移行してください。

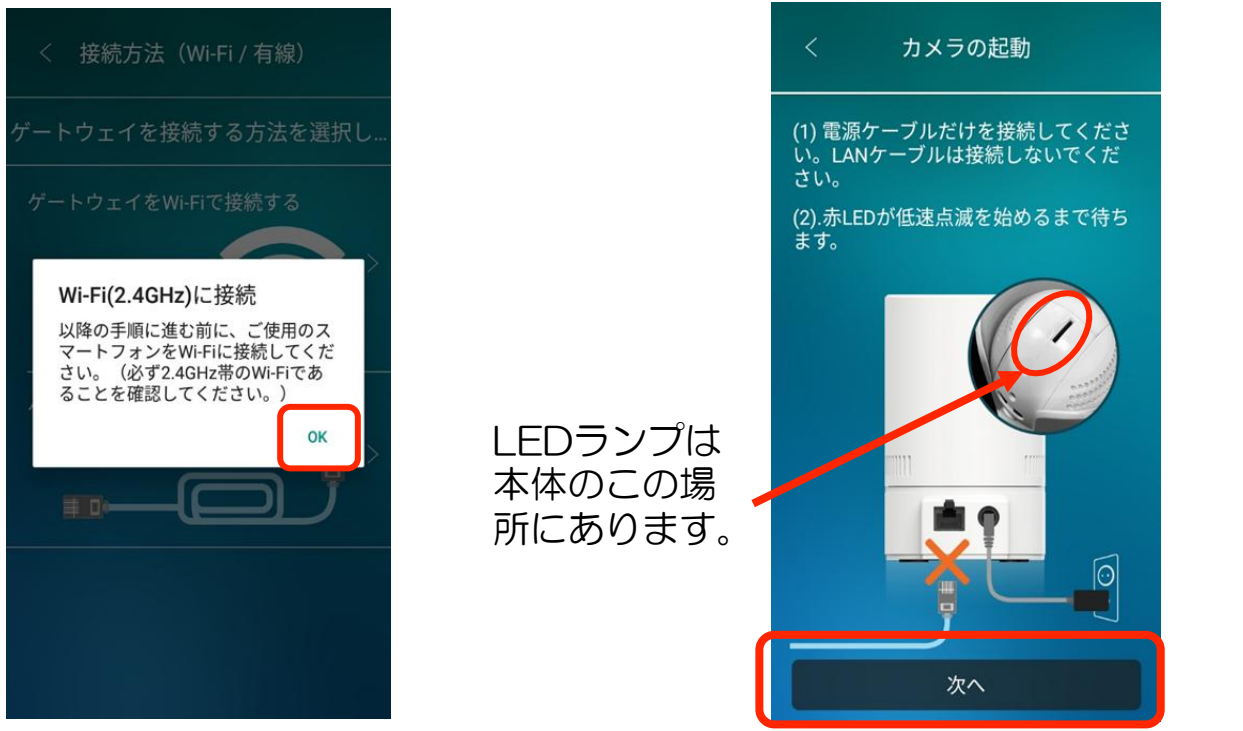

①スマホがカメラの接続先のWi-Fiに接 続されていることを確認し、"OK"を タップしてください。 ②カメラの電源を入れ、赤LEDが点滅 するまで待ってください。 点滅したら、「次へ」をタップしてください。

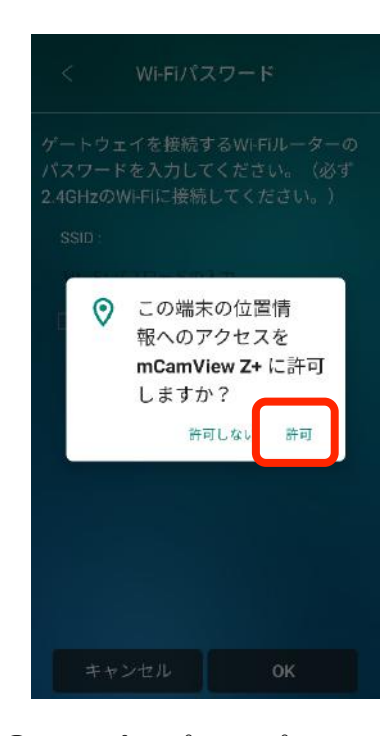

③このポップアップ画面 が表示されたら「許可」 を押してください。

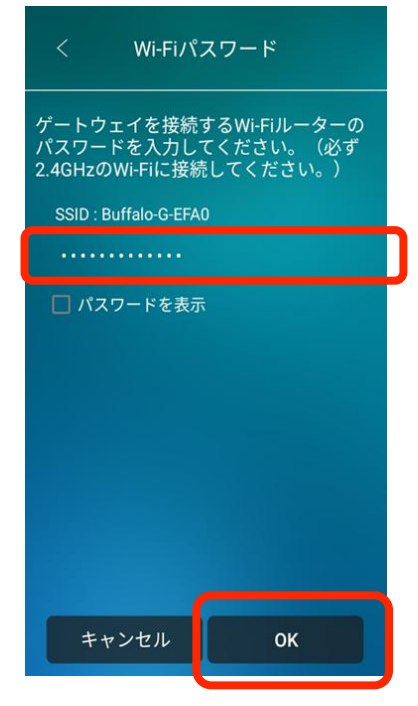

④接続先のSSIDがあっているか
 確認し、パスワードを入力して
 ください。
 入力後 "OK"をタップしてください。

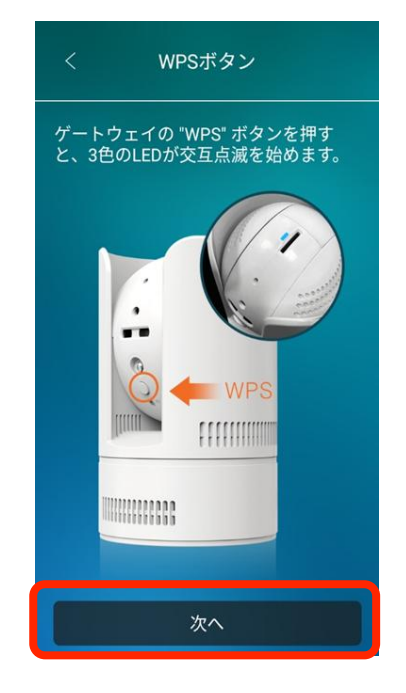

⑤カメラ本体のWPSボタンを 押してください。押すと、3色の LEDが交互点滅を始めます。 交互点滅が始まったら、 「次へ」をタップしてください。

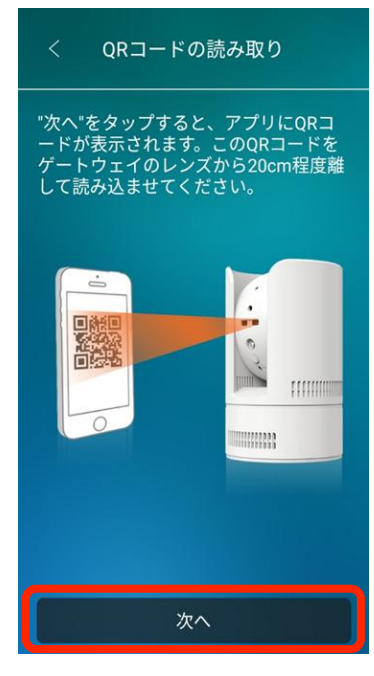

⑤この画面でも「次へ」を タップしてください。

クリカイ カメラは上の2つの■の部分です。 カメラの方向にスマートホンの 画面をかざしてください。正面 より少し上からかざすと読み取られ やすいです。

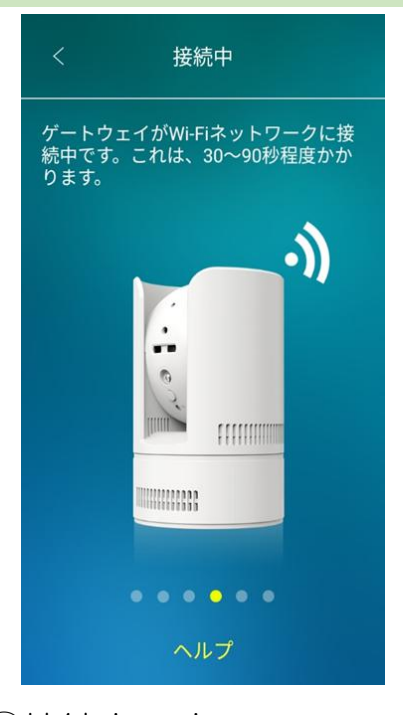

⑦接続中です。 画面が変わるまでお待ちください。

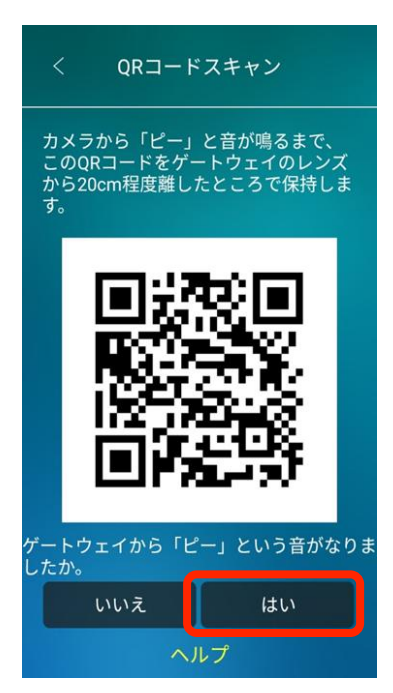

⑥QRコードが表示されるため、 カメラから10~30cmほど離し て画面のQRコードを読み取らせ ます。

カメラがQRコードを読み取ると、 「ピー」とカメラから音が鳴り、 Wi-Fi接続を開始します。 ゲートウェイから「ピー」という音が 鳴ったら、画面の「はい」を選択して ください。

E STEELE

Billin Form

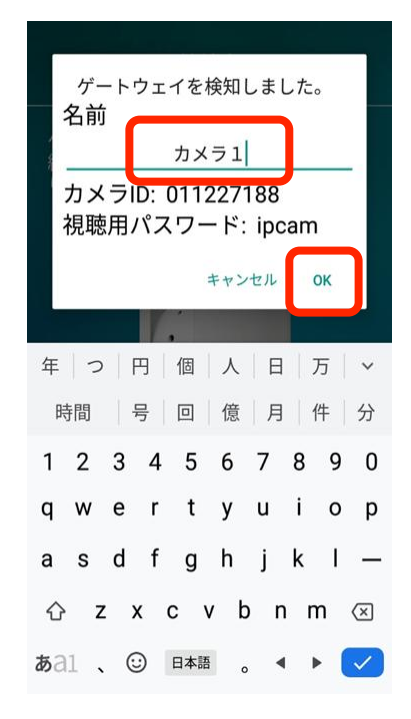

⑧カメラに名前を付けます。 名前を自由に入力してください。 入力後"OK"をタップします。

# Step2)管理者ユーザー名、パスワードの設定

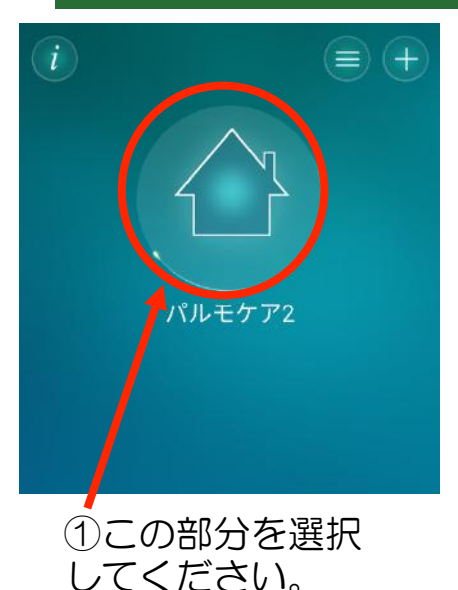

パスワードの権限について 管理者パスワード:カメラ映 像を見ることと、各種設定の 変更ができる権限 視聴用パスワード:カメラ映 像を見るだけの権限

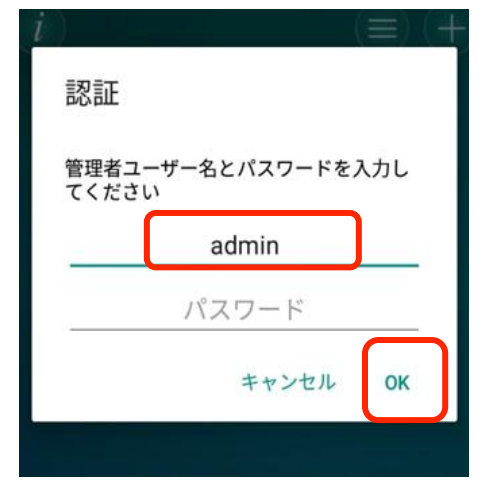

 ②上図のポップアップが 出たら、初期登録として、
 ユーザー名:admin
 パスワード:空白のまま
 を入力ください。
 入力後に"OK"をタップ。

| 認証                                                          |       |    |  |  |
|-------------------------------------------------------------|-------|----|--|--|
| 初期値のパスワードpasswordは安全では<br>ありません。新しい管理者名とパスワー<br>ドを設定してください。 |       |    |  |  |
|                                                             | iseed |    |  |  |
|                                                             | ••••• |    |  |  |
|                                                             | キャンセル | ок |  |  |

③この場面で、自由な管理 者ユーザー名、パスワード を入力してください。 入力後、"OK"を 押してください。

# Step3) 視聴用パスワードの設定

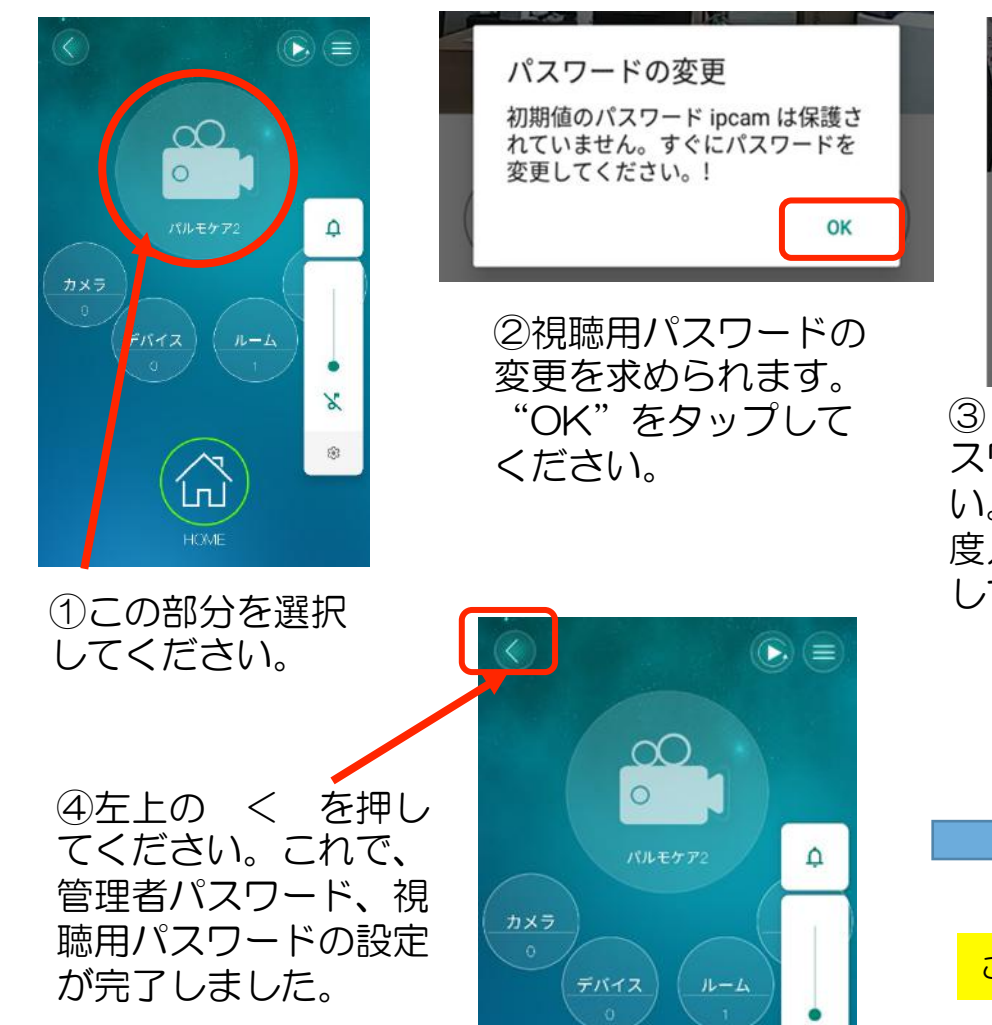

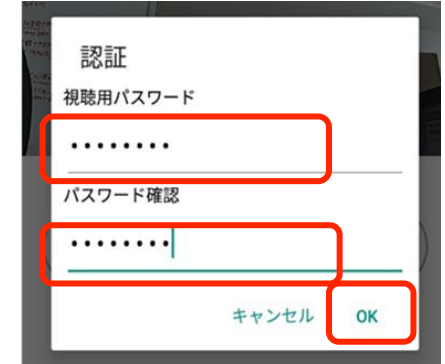

③ ここで、自由な視聴用パ スワードを入力してください。また、確認用にもう一 度入力し、"OK"をタップ してください。

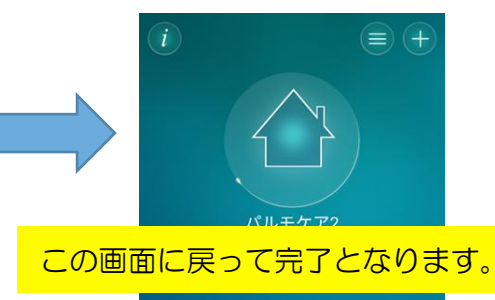

2-2) 有線LANを選択した場合

## Step1)カメラを登録します。

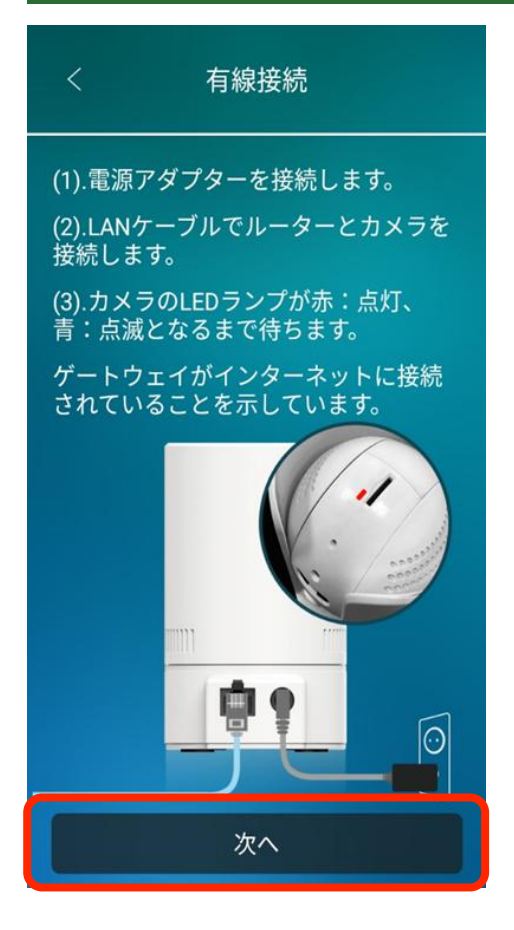

手動入力

Or key in the ID and account of the gateway

ok

カメラ1

カメラの名前

ユーザーアカウント

ユーザーパスワード

カメラD

①LANケーブルでルーターと カメラを接続します。接続部 は本体の後ろ側にあります。

②カメラのLEDが赤は点灯、
 青は点滅になるまで待ちます。
 なったら「次へ」をタップしてください。

③カメラに名前を付けます。 名前を自由に入力してください。

④カメラIDを入力します。
 カメラIDは本体の裏側に
 あります。

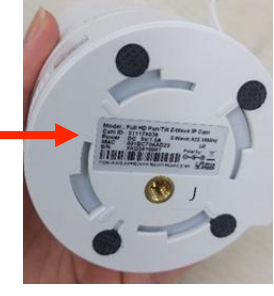

⑤ユーザーアカウントを入力 します。 初期値として「admin」と 入力してください。 Step2)管理者 管理者パスワードの設定 名、 ¦+†

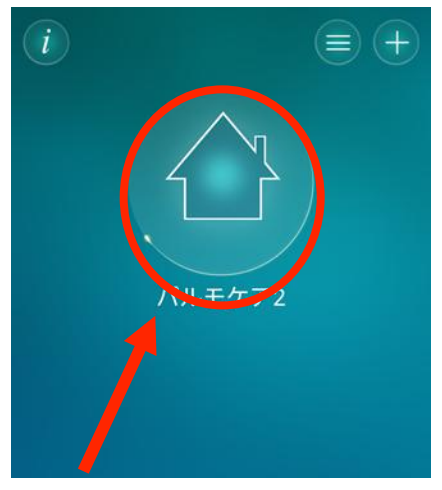

①カメラを選択して ください。

パスワードの権限について 管理者パスワード:カメラ映 像を見ることと、各種設定の 変更ができる権限 視聴用パスワード:カメラ映 像を見るだけの権限

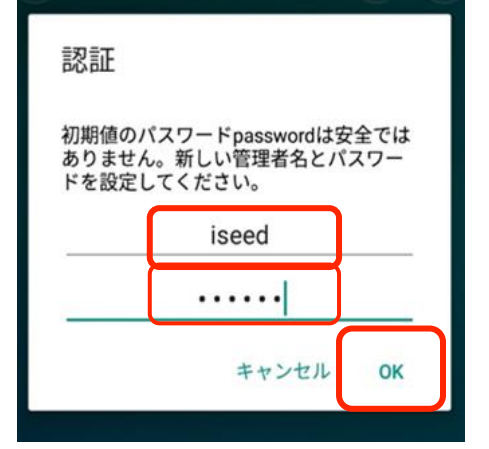

②この場面で、自由な管理者 ユーザー名、パスワードを 入力してください。 "OK"を押してく 入力後、 ださい。

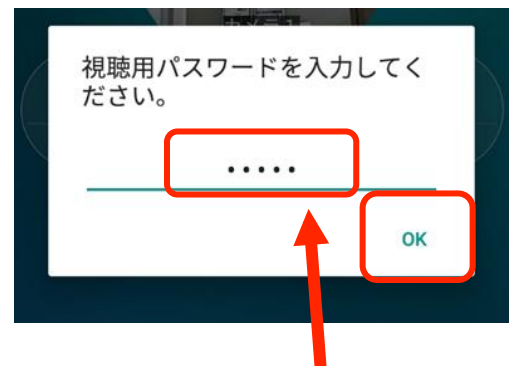

③次に、視聴用パスワード を求めるポップアップが表 示されます。 初期値として「ipcam」と 入力してください。

## Step3) 視聴用パスワードの設定

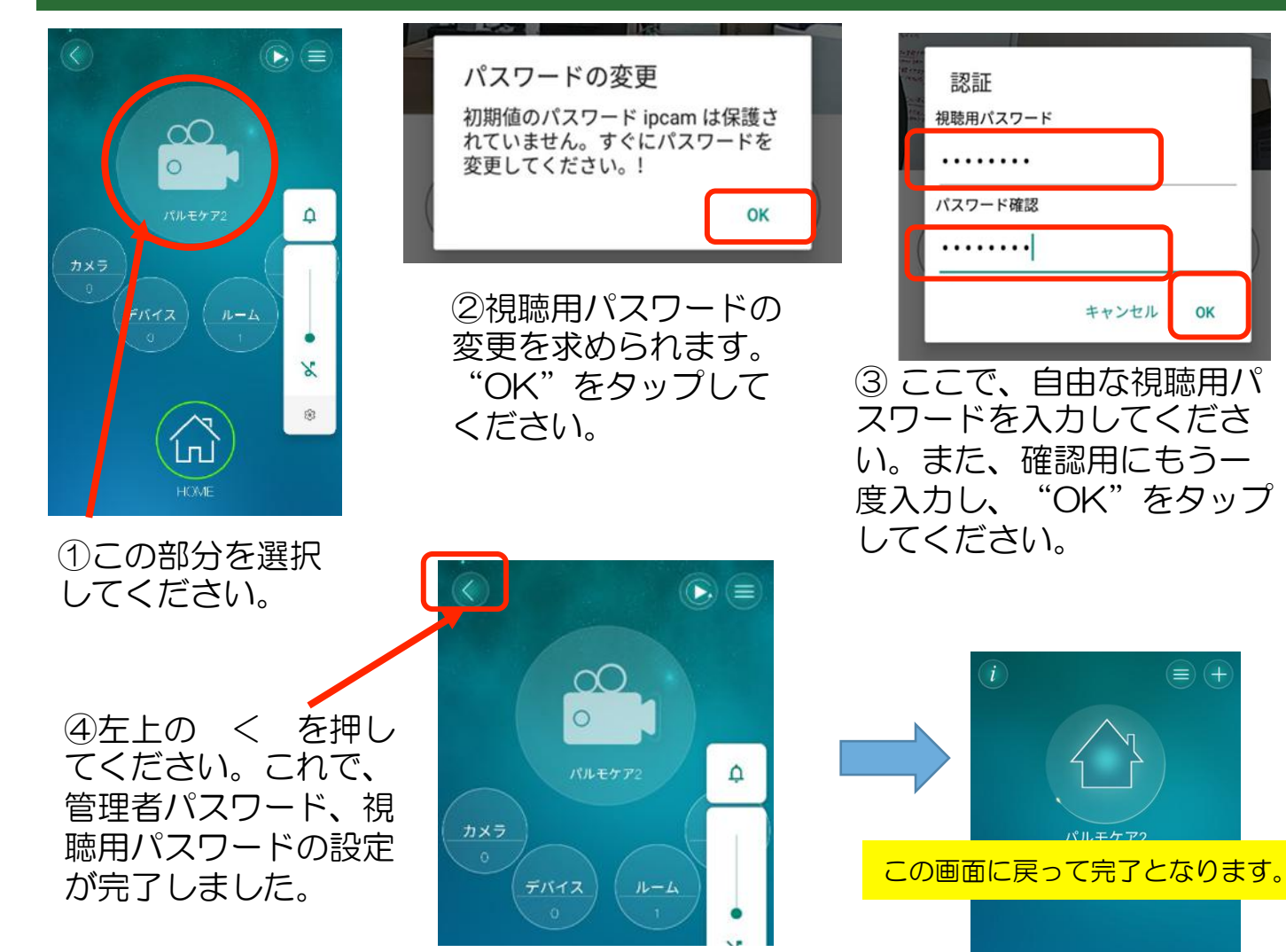

OK

# 3. 操作方法

#### カメラ映像の確認

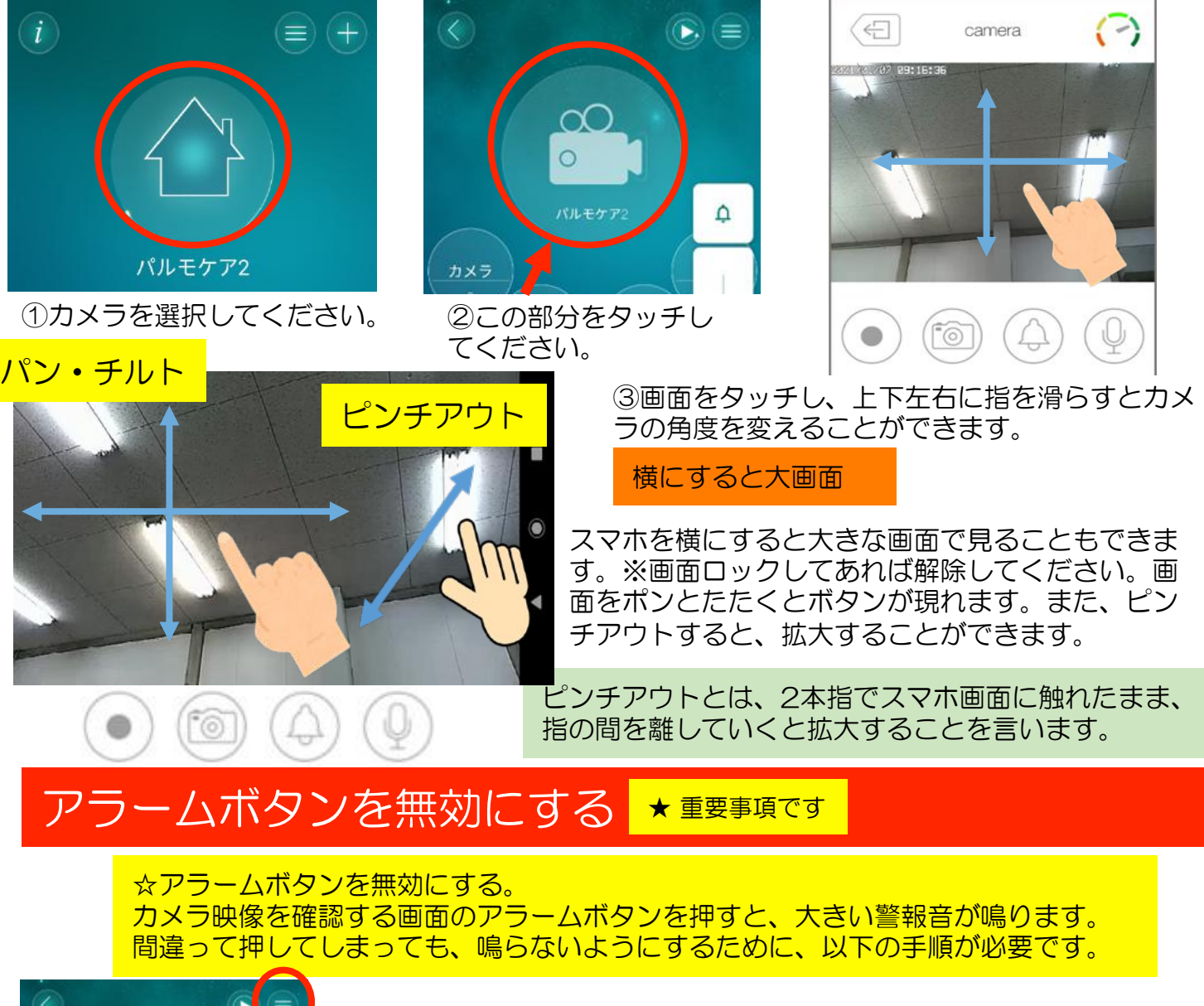

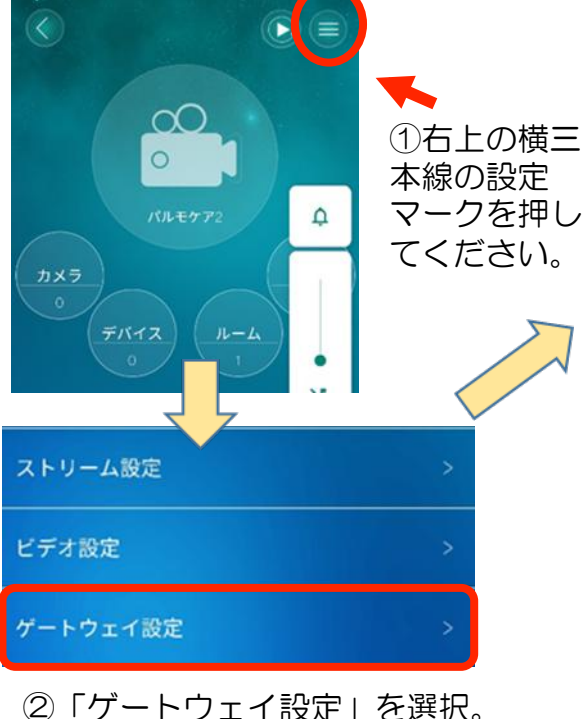

12

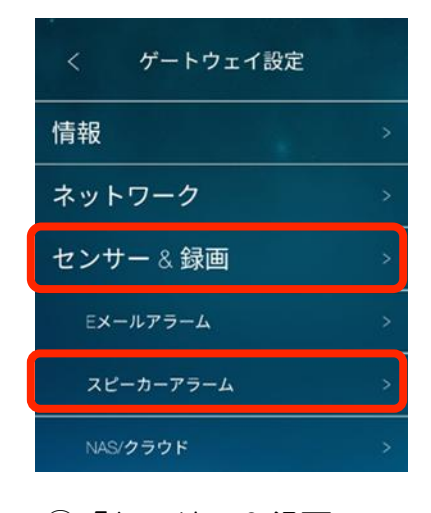

③「センサー&録画」 をタップして、下に出 てくる「スピーカーア ラーム」を押してくだ さい。 く スピーカーアラー」更新 アラーム繰り返し回数 1 マ アラーム音 ○ デフォルトのアラーム音 ③ 録音したアラーム音 アラーム音の録音 アラームテスト

④「録音したアラーム
 音」にチェックを付けて
 ください。その後、右上
 の更新ボタンを押して
 完了です。

# 3. 操作方法(続き)

#### その他のボタン

|                                                                |                      | 録画ボタン<br>タップすると赤くなります。赤くなっている間<br>はカメラ映像を録画することができます。録画<br>終了をするときは、もう一度押してください。<br>録画中右上に録画時間が表示されています。 |
|----------------------------------------------------------------|----------------------|----------------------------------------------------------------------------------------------------|
|                                                                |                      |                                                                                                    |
|                                                                |                      | カメラボタン<br>押すとカメラに写っている映像を写真で<br>残すことができます。                                                               |
|                                                                |                      |                                                                                                    |
| ルーム/デバイス>                                                      |                      | アラームボタン<br>押すと、本体からアラーム音が鳴ります。<br>鳴らさないようにするためには12ページ<br>をご覧ください。                                        |
|                                                                |                      |                                                                                                    |
| <ul> <li>• •</li> <li>• •</li> <li>• •</li> <li>• •</li> </ul> | $\langle \leftarrow$ | ⑤左上の退出ボタンで終了してください。                                                                                      |

#### 声かけ機能

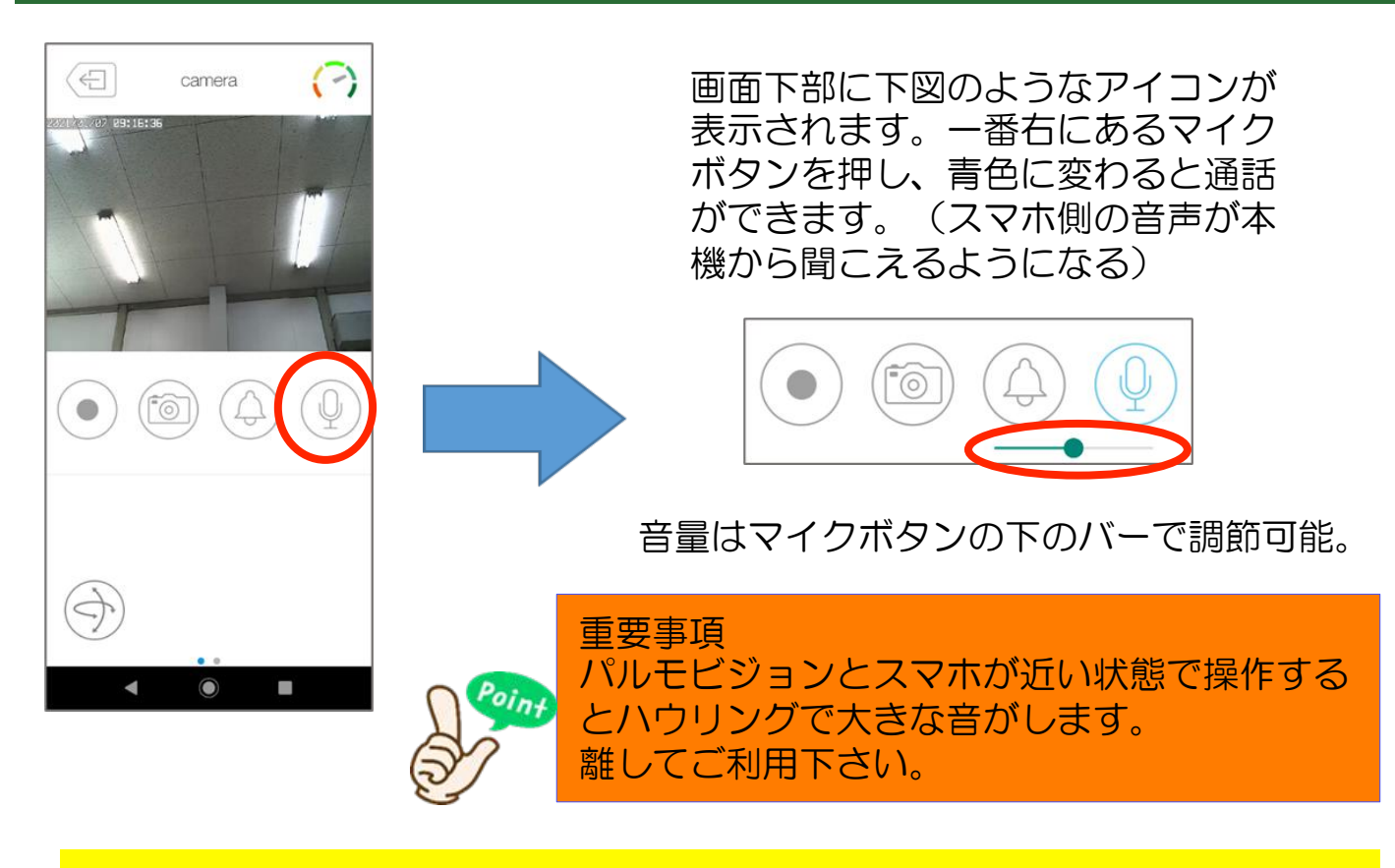

※介護保険バージョンは、スマホ側から声掛けをすることはできま すが、カメラ側からの音声を聞くことはできません。

# 4.登録済みのパルモケアを他のスマホに登録する方法

## ※アプリのインストールまでは、1のインストールの手順を実施してください。

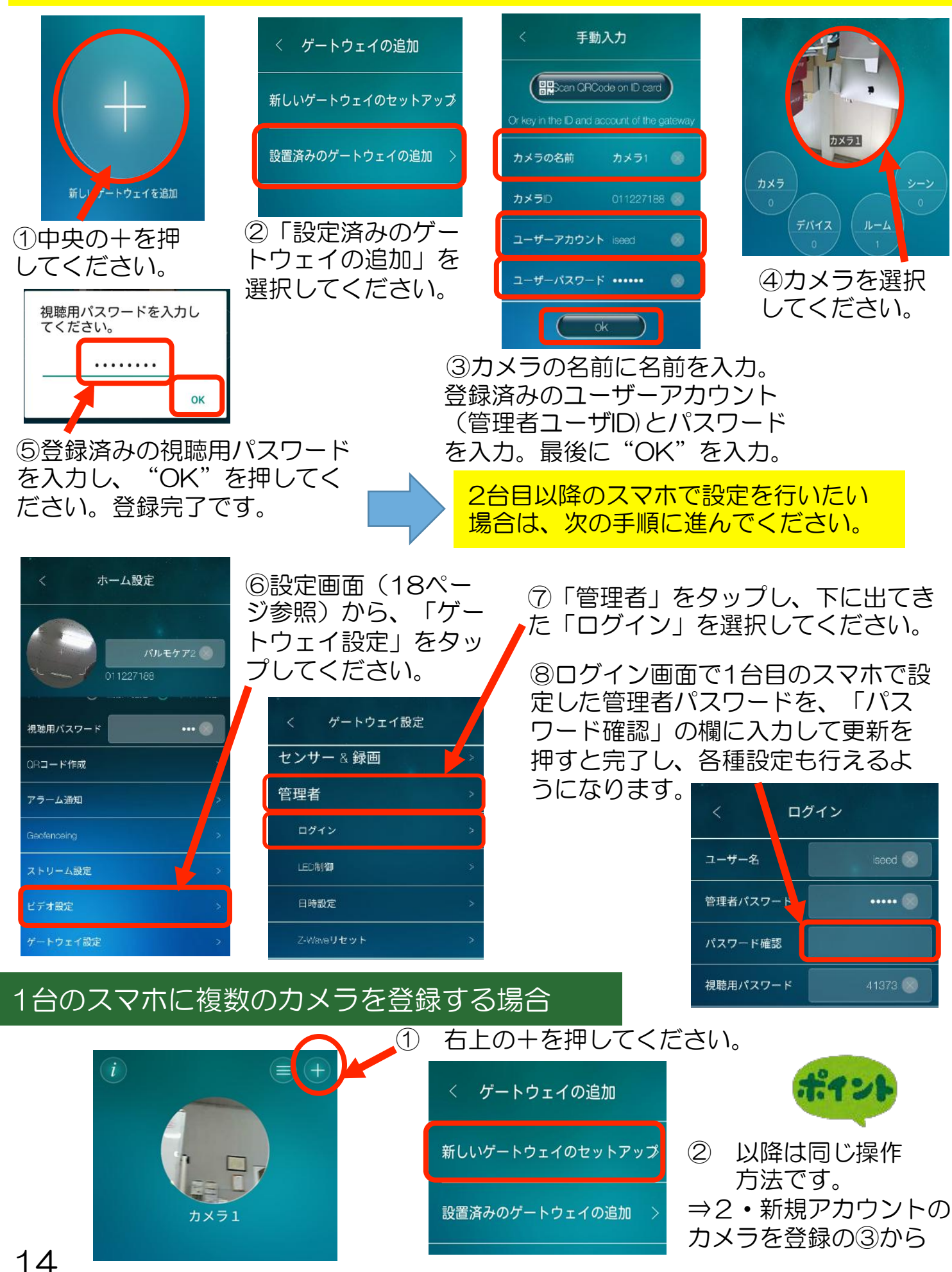

# 5. センサー類との連動(おきるコール、ふむコール、ドアコール)

おきるコール、ふむコール、ドアコールでは、それらのセンサーと連動させ、センサー反応があった際にスマホで通知を受け取り、カメラで確認することができます。

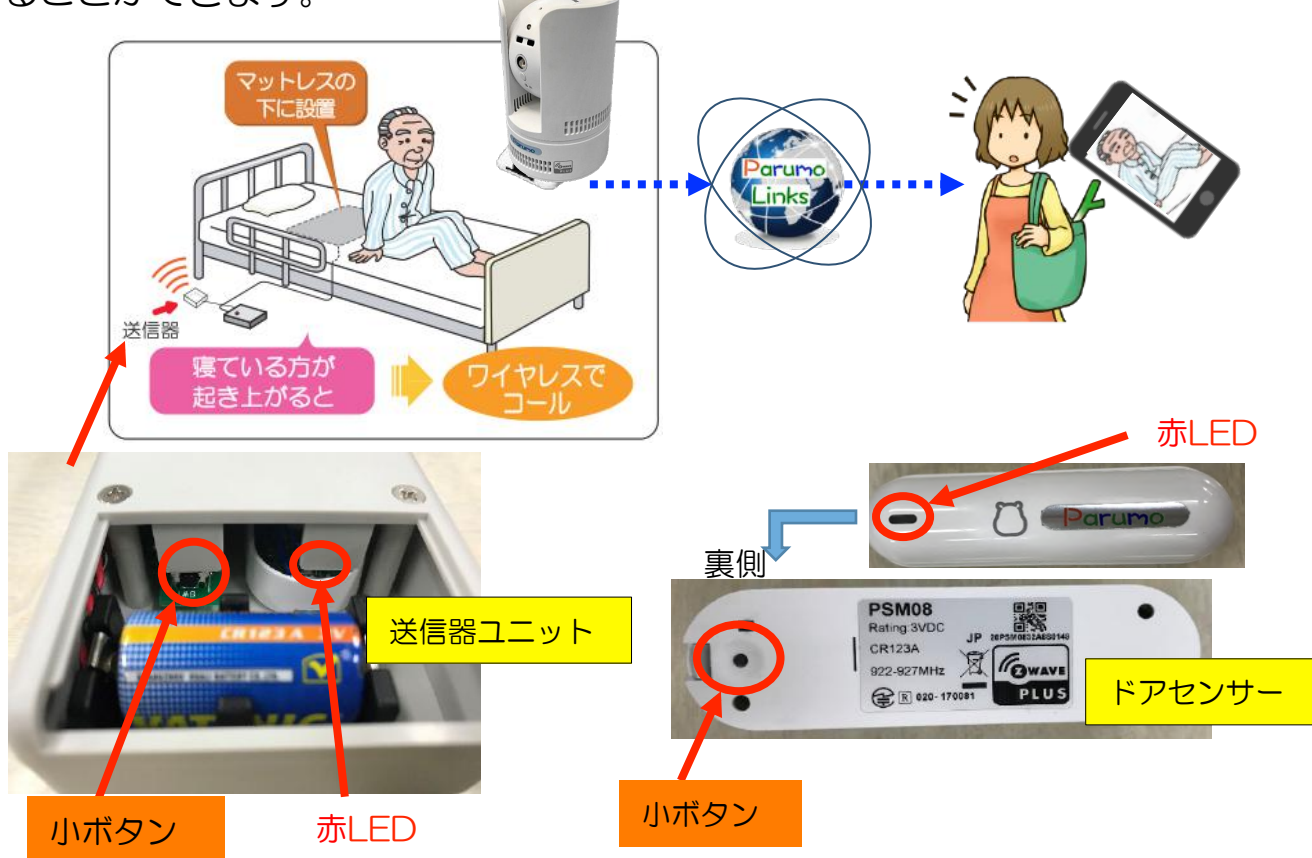

① 事前準備:無線送信器(およびドアセンサー)とパルモケアとをペアリングする準備をします。 無線通信ユニットの電池カバーを開けると黒い小ボタンがあります。この小ボタン10秒間程度 長押しすると、右側のLEDが赤く点滅します。

ドアセンサーと連動させる場合は裏側の黒いボタンがあります。この小ボタンを長押しすると、表の赤LEDが点滅します。この点滅状態は長く(2分程度)続きます。

以下の手順を進めて、⑨のタイミングで点滅が消えてしまっている場合はもう一度長押しを実施下 さい。

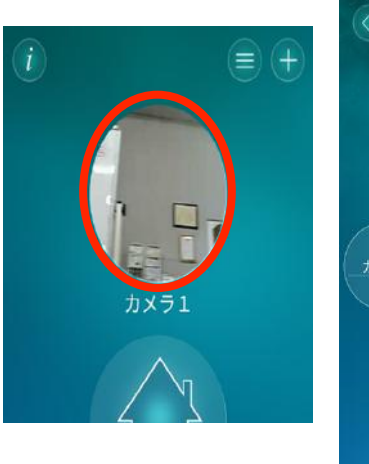

②連動させるカ メラを選択して ください。

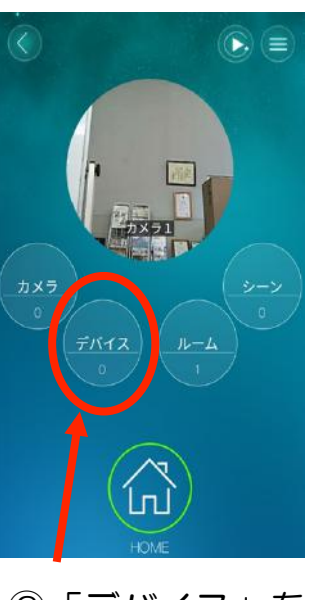

③「デバイス」を 押してください。

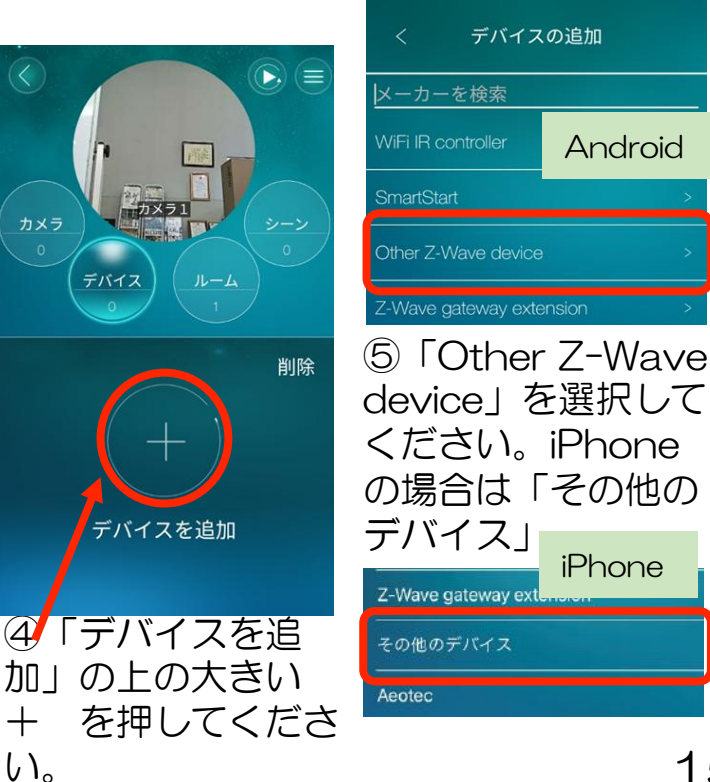

# パルモケアとセンサー無線送信器とのペアリング実施

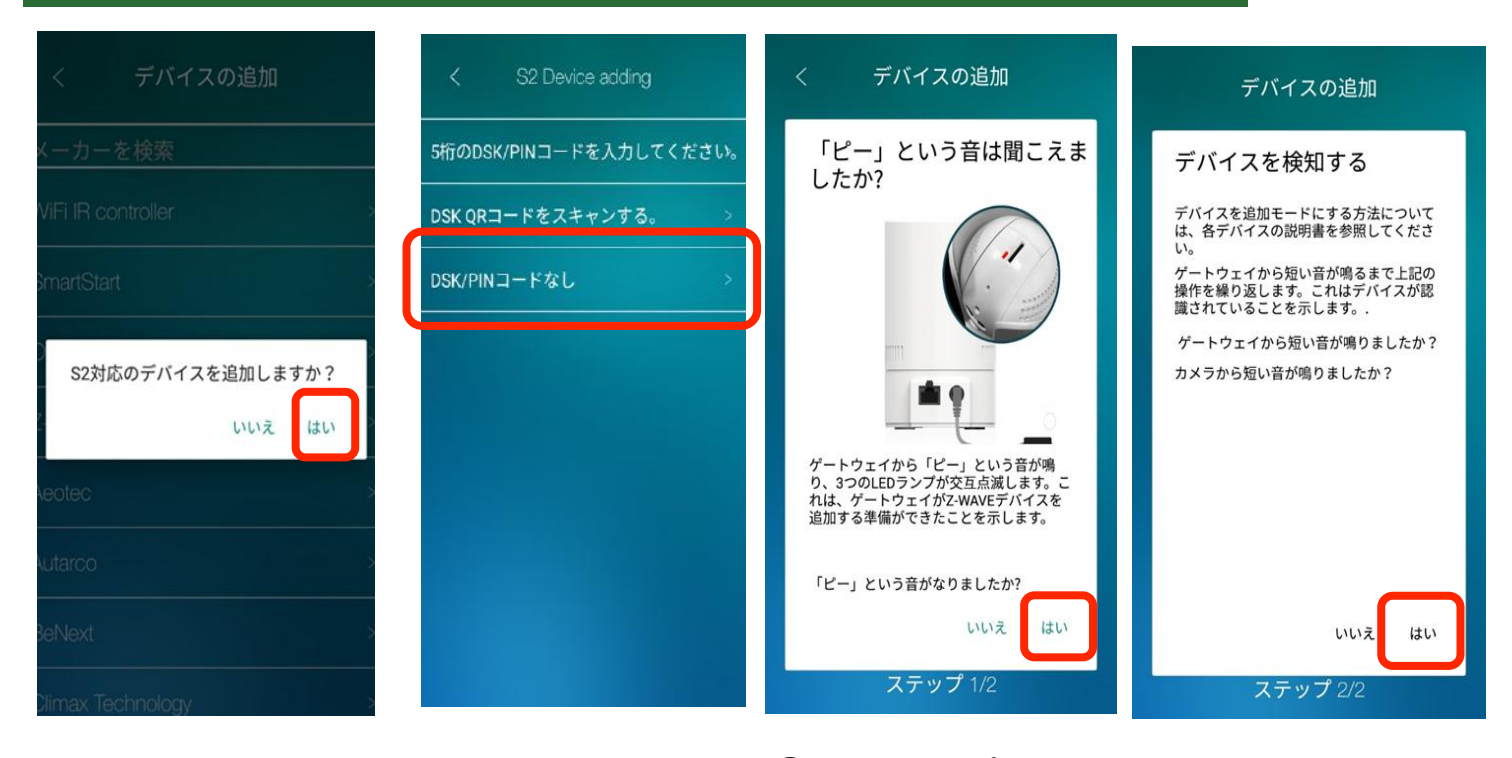

⑥「はい」を押してく ださい。

⑦「DSK QRコード なし」を選択してくだ さい。 ⑧本体から「ピー」 という音が鳴ります。 音が鳴ったらこの画 面の「はい」を押し てください。

⑨デバイスを検知する準備ができたら、「はい」を押してください。

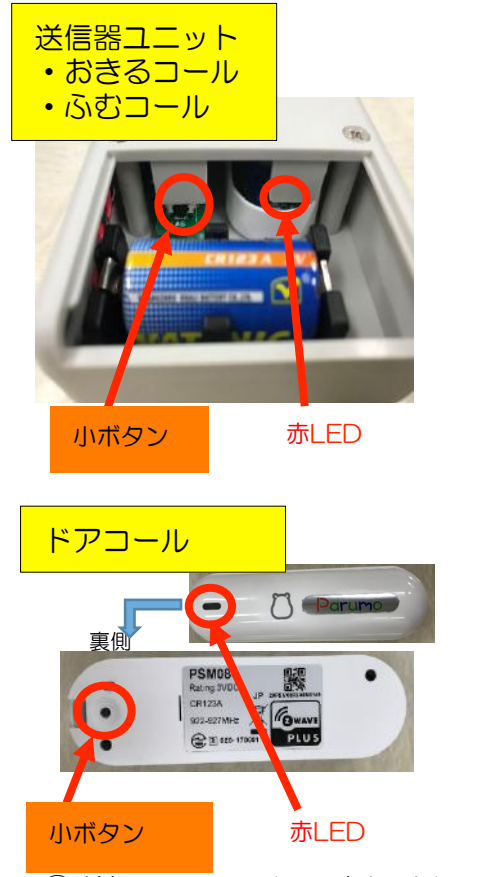

⑩送信器ユニット、またはドア
 コールの赤LEDの点滅が途切れ
 てしまっている場合は、もうー
 度小ボタンを長押してください。
 (10秒)

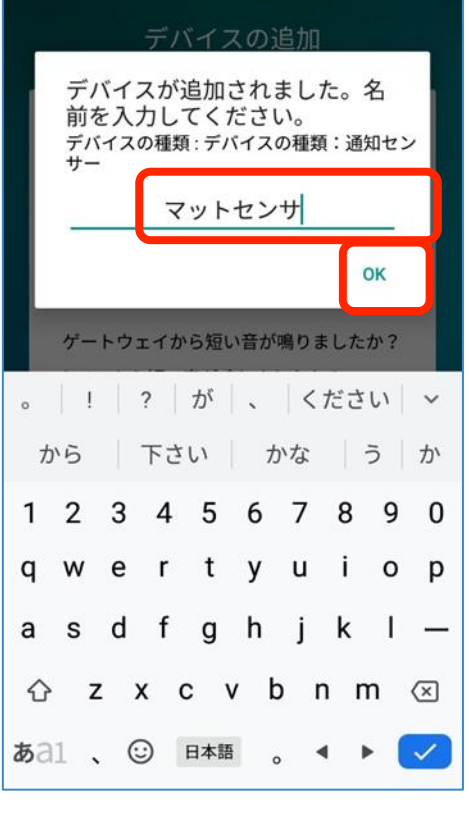

①正常にペアリングされると、 本体からチャイム音が鳴り、ス マホにこのような画面が表示さ れます。センサーの名前を自由 に入力してください。

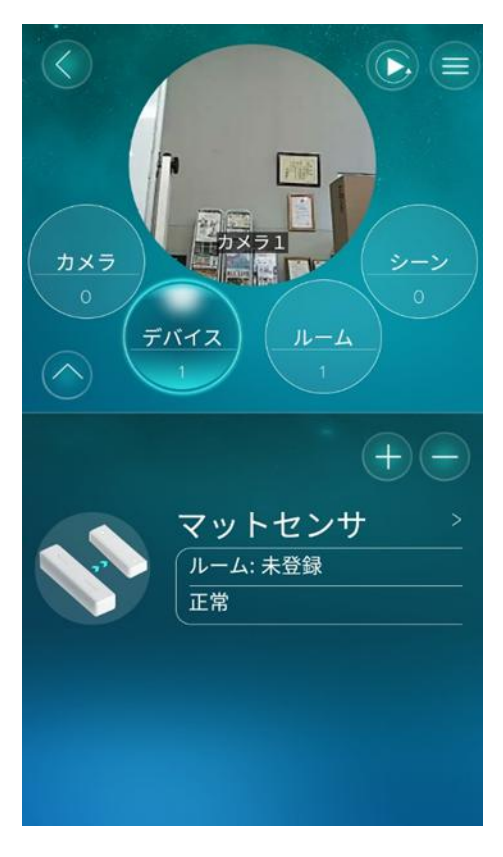

12ペアリングは完了です。次ページで通知を受け取る設定に進みます。

## スマホでセンサーからの通知を受け取る設定

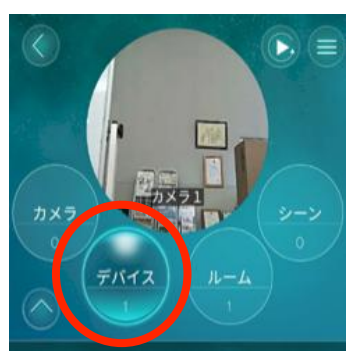

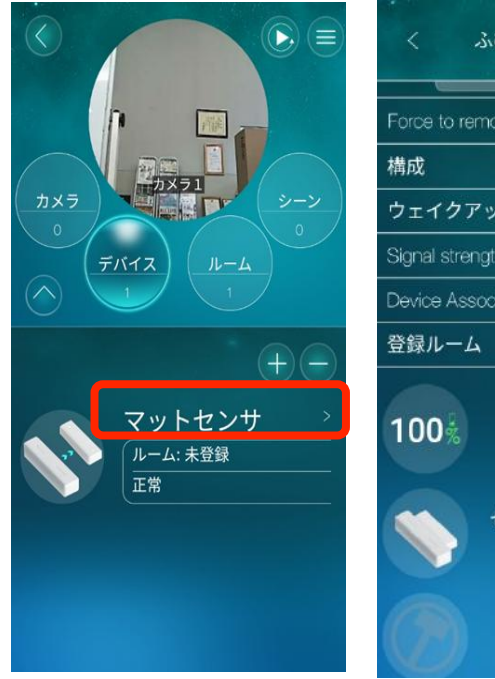

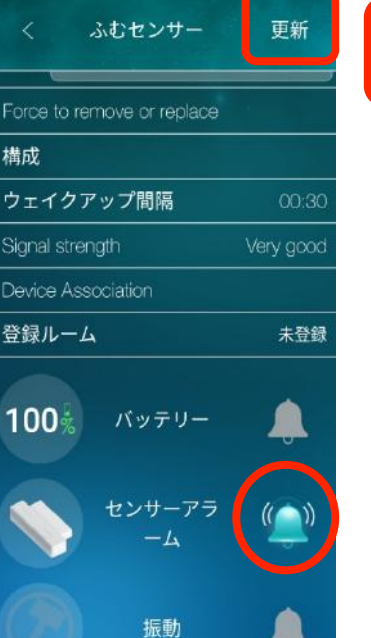

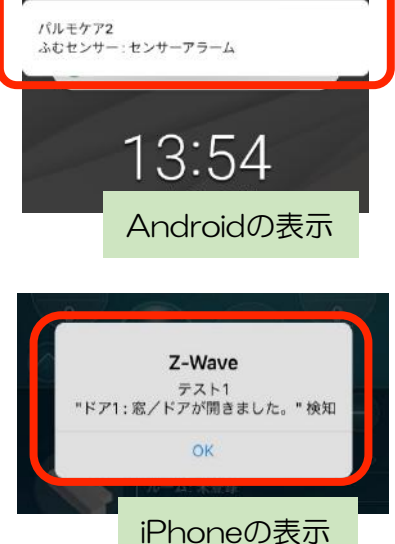

 ①カメラを選んで、 デバイスをタップ します。 ②ペアリングが完了したデバイスの名前の部分を押してください。

③設定画面になります。 センサーからの通知が届くように、「センサーアラーム」 (iPhoneの場合は「窓」)の 隣のベルマークを押してくだ さい。マークが青くなります。 右上の「更新」を押すと設定 完了です。 ④センサーが反応する と通知が発生し、スマ ホが受信します。音と 表示で知らせます。ア プリを開いてカメラを 確認するか、通知の表 示部分をタップすると、 直接カメラに繋がりま す。

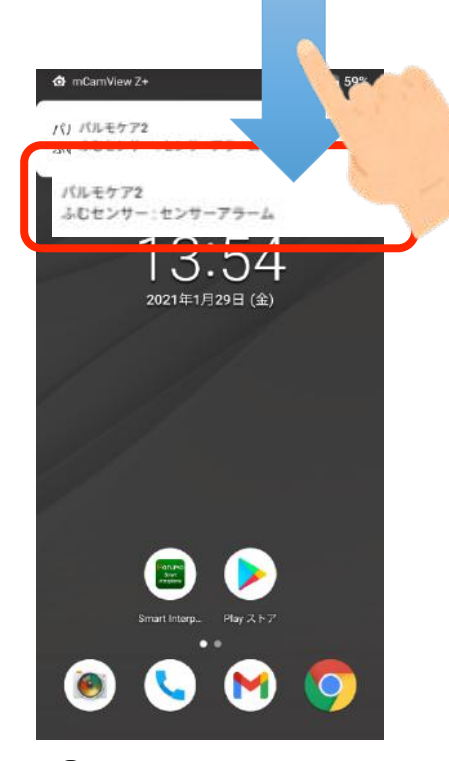

⑤スマホの画面のさら に上から、下になぞる と通知を調べることが 可能です。通知の表示 部分をタップすると、 直接カメラに繋がりま す。

## デバイス追加ができなかった場合

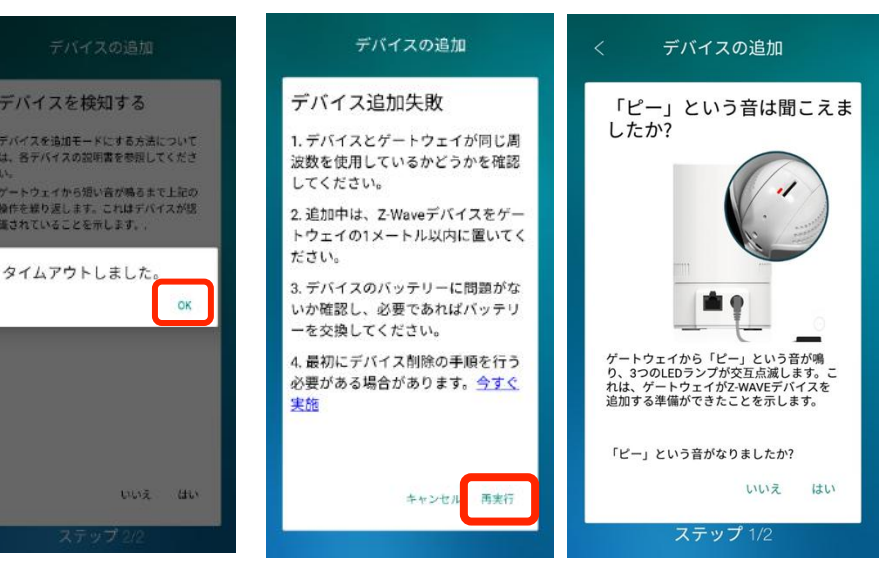

前ページの⑪でデバ イスの追加ができな かった場合、このよ うな画面が表示され ます。OKを押して ください。

「再試行」を押し てください。 ⑧からもう一度やり直してください。

## ドアコール用センサーの取付け方

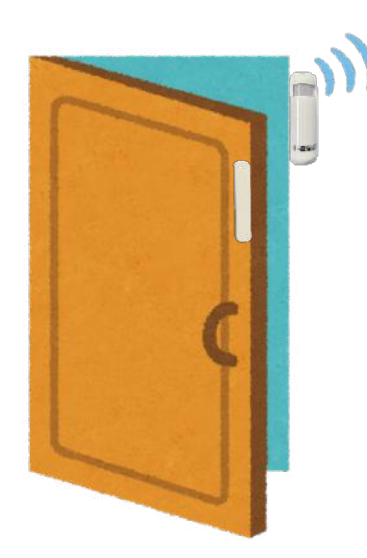

ドアセンサーは本体とマグネットがくっついている状態から離れる(ドアが開く)と、センサーが反応します。 付属のネジまたは両面テープで、図のようにドアに取り付けてください。

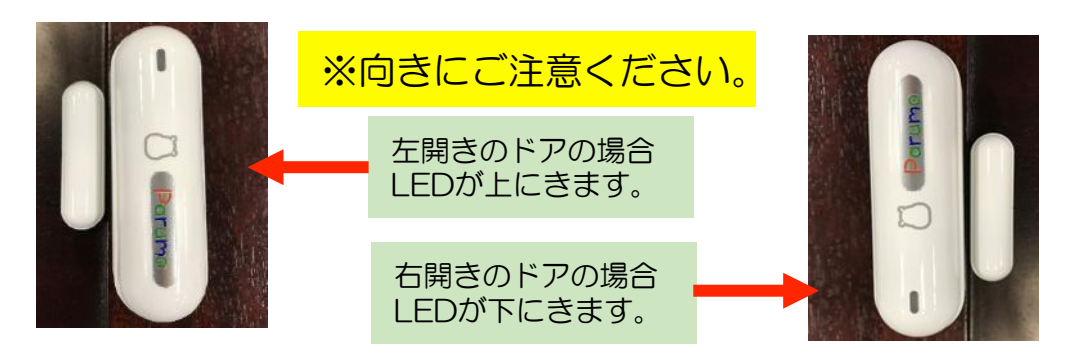

# 6. 各種設定

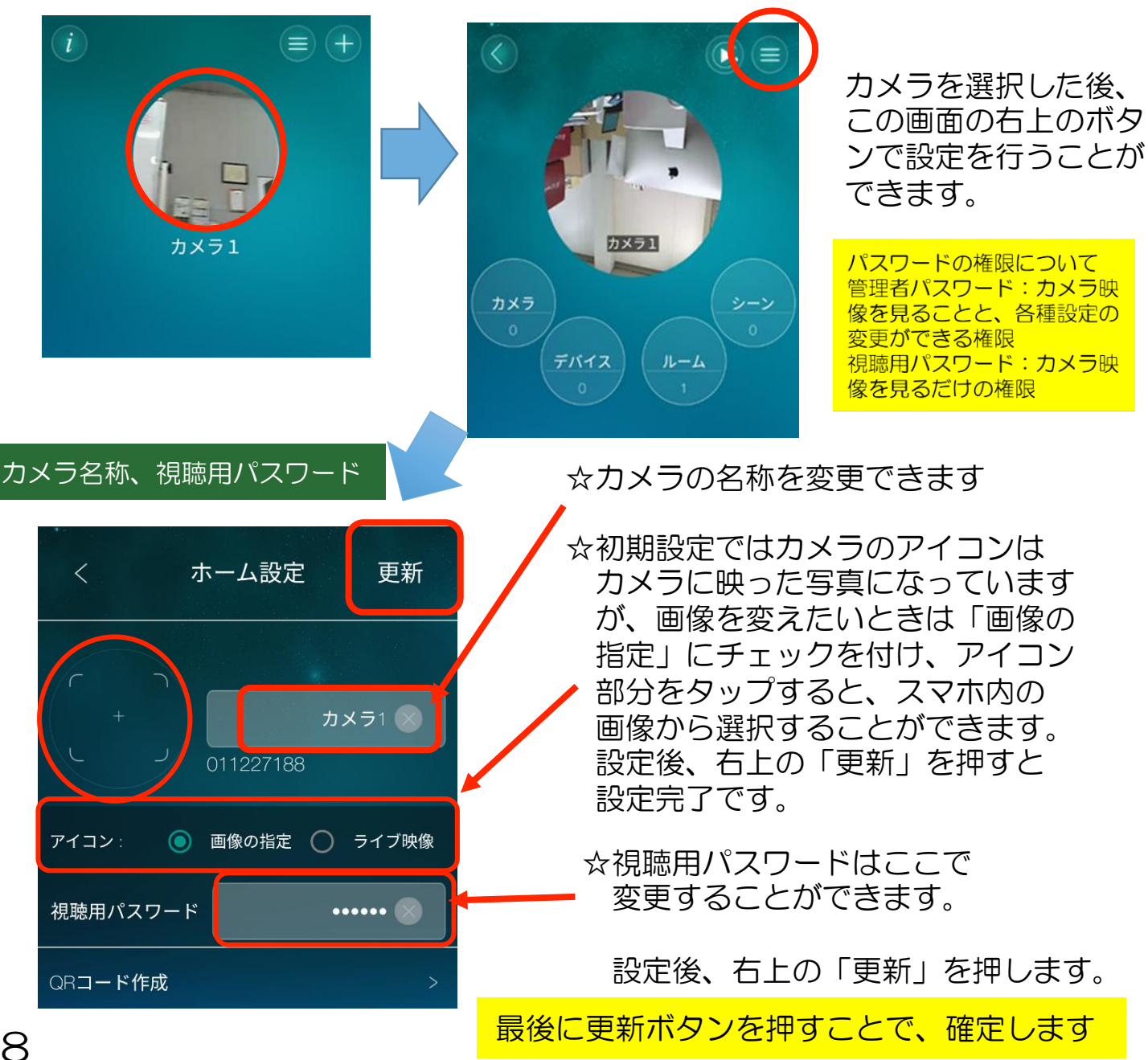

#### 日時設定

★ 重要事項です

#### 標準時GMTとの差を設定して時差を修正します

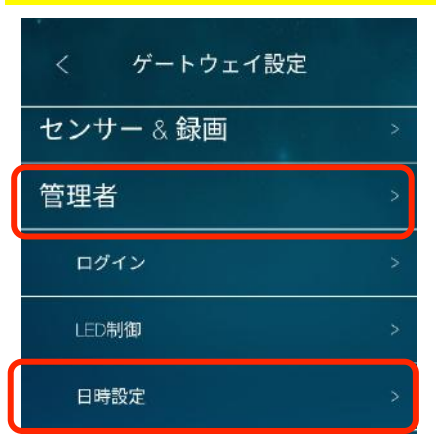

「ゲートウェイ設定」の 「管理者」をタップして、 下に出てくる「日時設定」を 押してください。

視聴用パスワード

QRコード作成

アラーム通知(動体検知の通知、感度)

.....

# 日時設定 タイムゾーン 現在の日時 ゲートウェイ起動時間 0日 0時間 18分 4秒

この部分をタップしてください。

オンライン/オフライン通知

アラーム通知

Point

更新

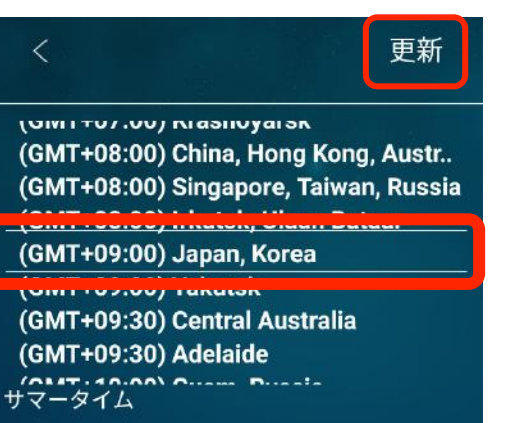

「Japan,Korea」を選択し、 更新を押してください。

※更新に時間がかかり、 その間カメラは使えな くなるため、注意して ください。

動体検知の通知が欲しい 場合、その横のベルマー クを押すと、青く変化し

変更することができます。

右上の「更新」を押すと、

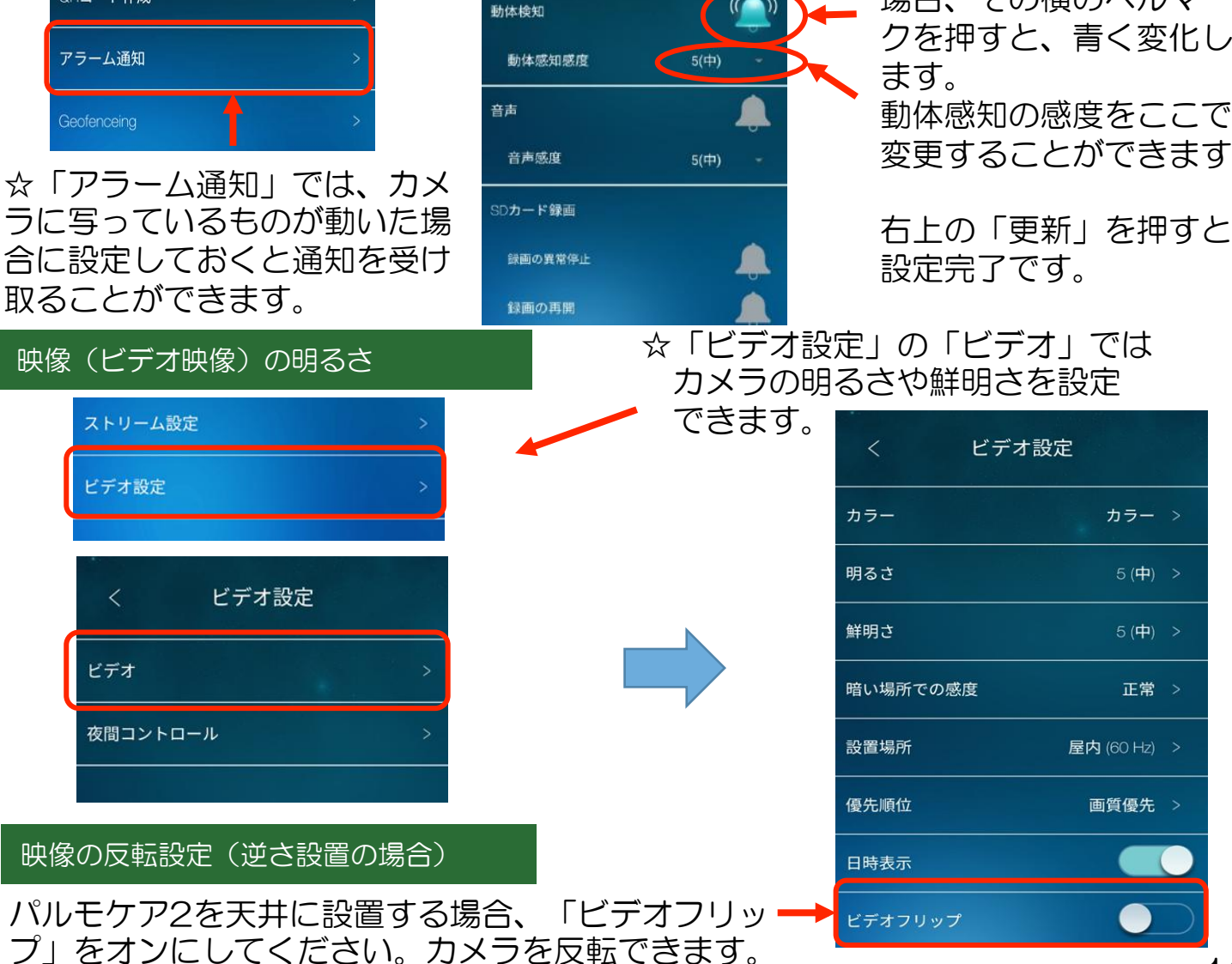

19

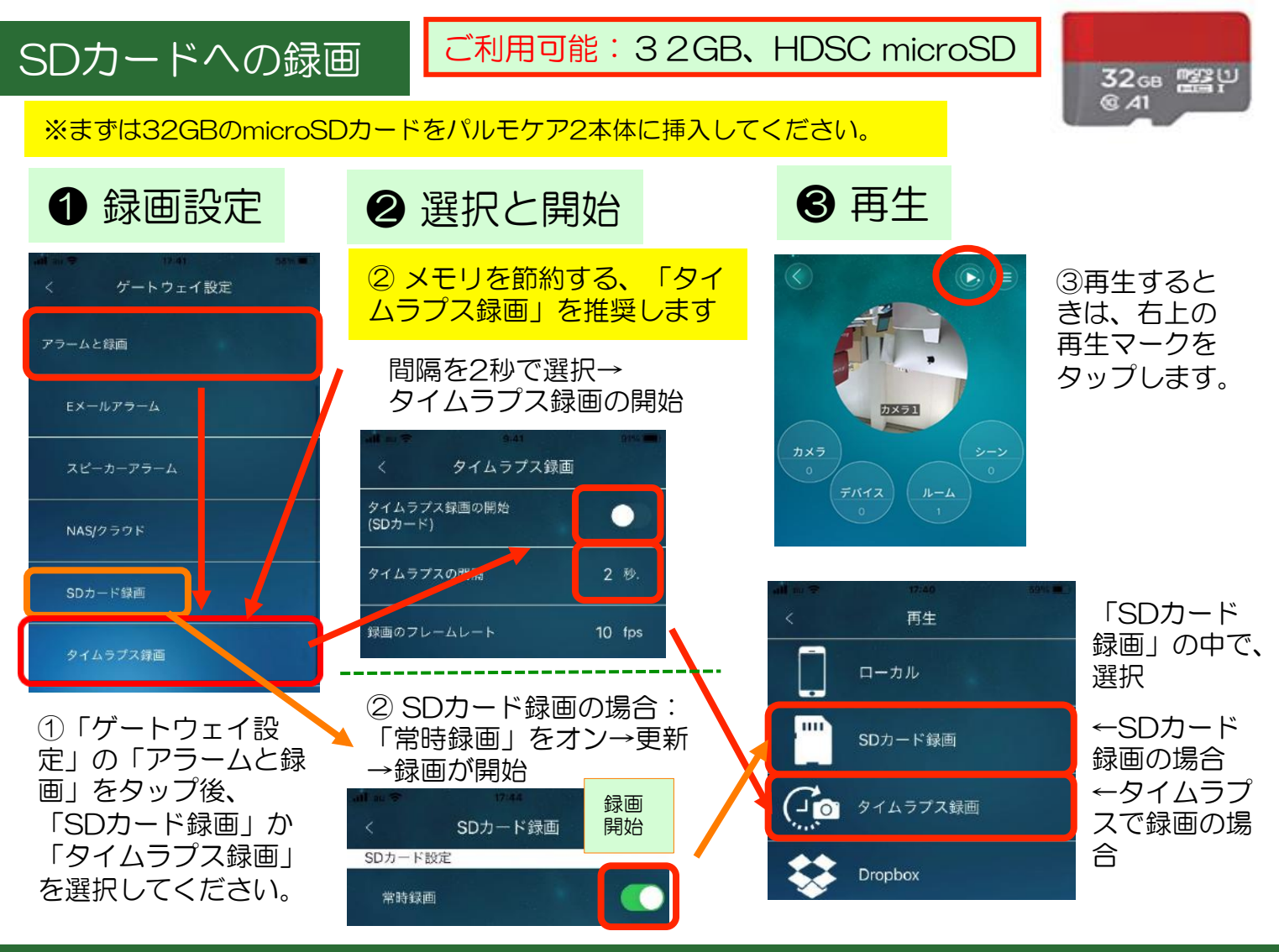

# 7.4種のコール それぞれ特徴を生かしてご利用ください

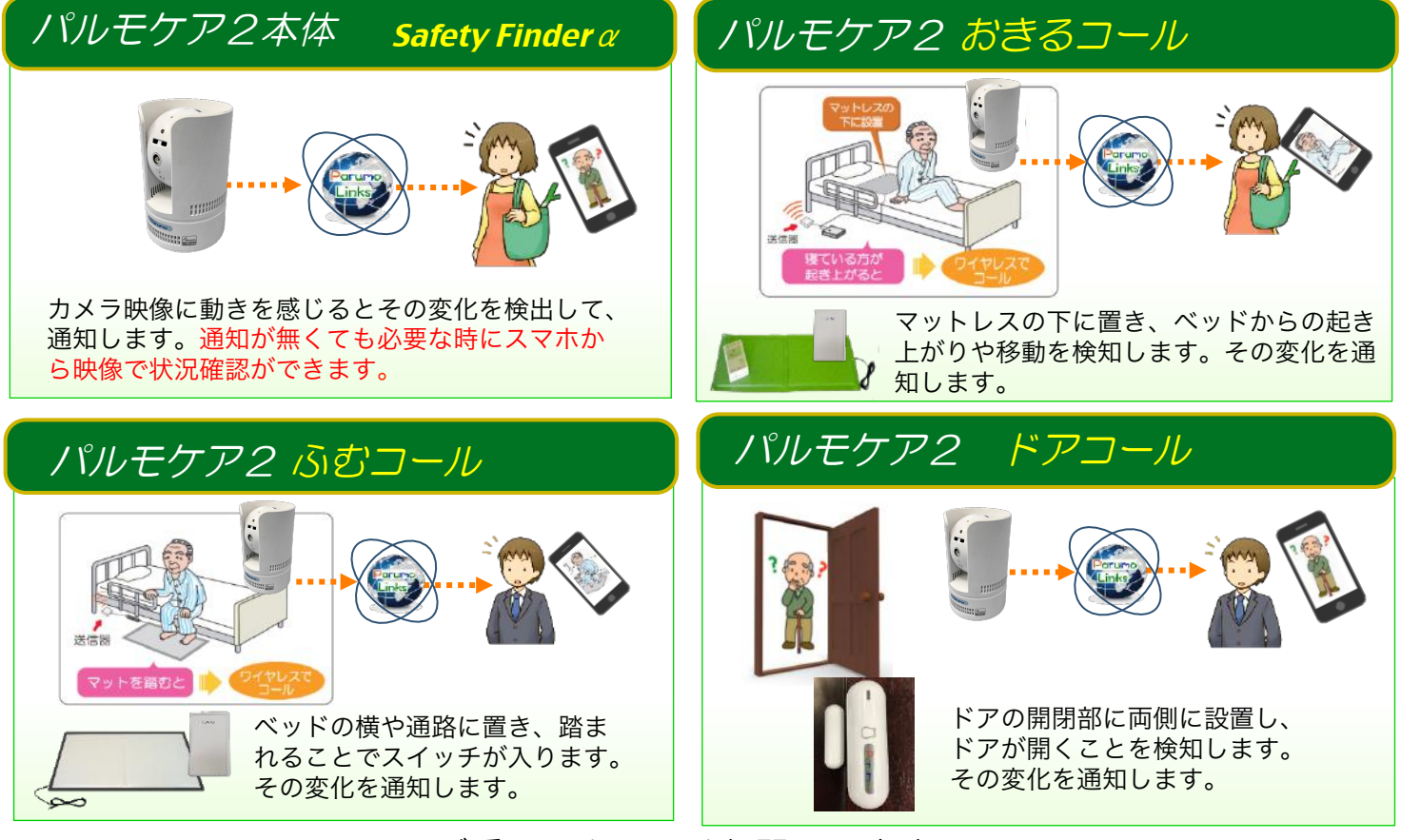

ご愛用、よろしくお願いします